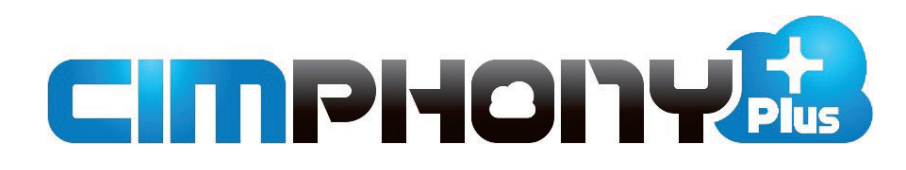

# かんたん操作 (3D利用)

※はじめての方は、こちらをお読みください。

CIMPHONY Plusのアカウントの登録から、 契約認証、現場の作成、現場データ内で の作業まで、基本的な操作手順をご説明 します。

(「Professional」プランで解説しています。)

### CIMPHONY Plus ご利用の準備

ここでは、CIMPHONY Plusで作業を始めるまでの流れと、役割ごとの準備内容について説明します。 こちらをはじめにお読みいただくと、スムーズにCIMPHONY Plusをご導入いただけます。

#### ■ 作業を始めるまでの流れ

CIMPHONY Plusを利用する方は、「1人につき1アカウント」を準備します。 アカウントの登録が完了すると、「通常ユーザー」となります。

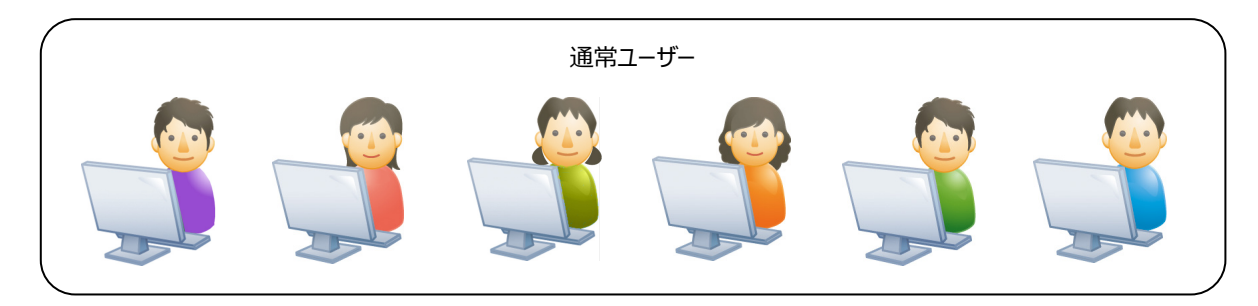

アカウントを登録しただけでは現場を作成できないため、作業が始められません。 作業が始められるように、代表の方1人が「契約認証」をおこないます。 認証をおこなった方は「契約者」となります。

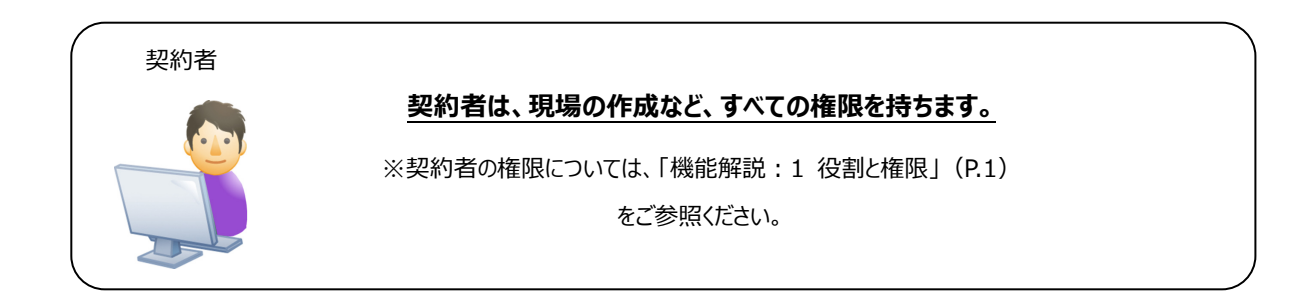

#### 「契約者」は、自身以外にも、他の通常ユーザーに現場を作成する権限を与えることができます。

権限を与えられた通常ユーザーは、「現場作成者」となります。

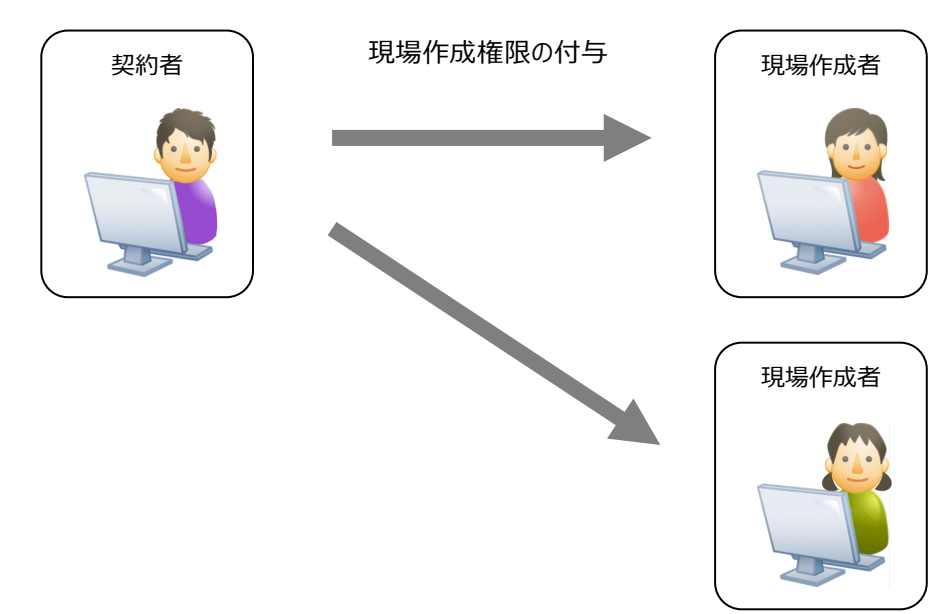

「契約者」または「現場作成者」が現場を作成します。

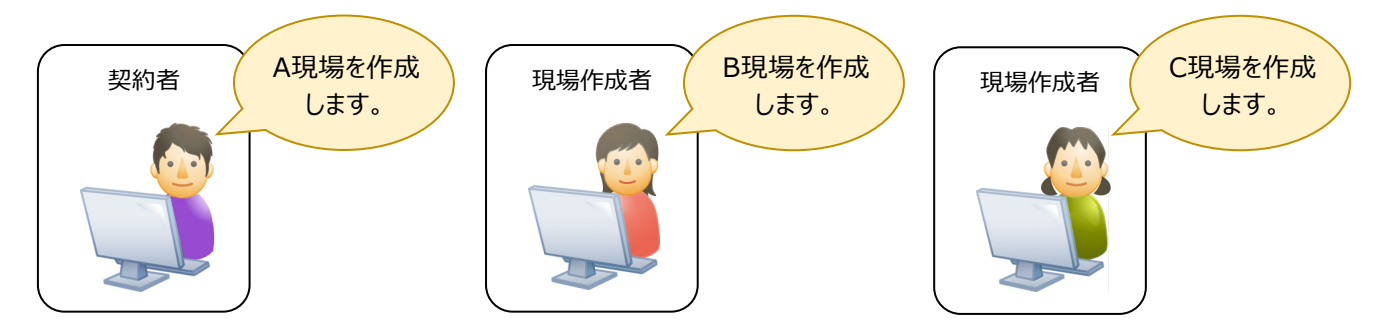

作成した現場に、関係者を招待します。

#### CIMPHONY Plusのアカウントを持つ方であれば、どなたでも招待することができます。

現場に招待するときには、各参加者の「権限」を設定します。

#### 現場での権限は、「所有者」「作成者」「参照者」の3種類です。

(当該現場を作成した人は、その現場で「所有者」となります。また、契約者はすべての現場において、自動的に「所有者」となります。)

※現場での権限の詳細は「機能解説:1 役割と権限」(P.1)をご参照ください。

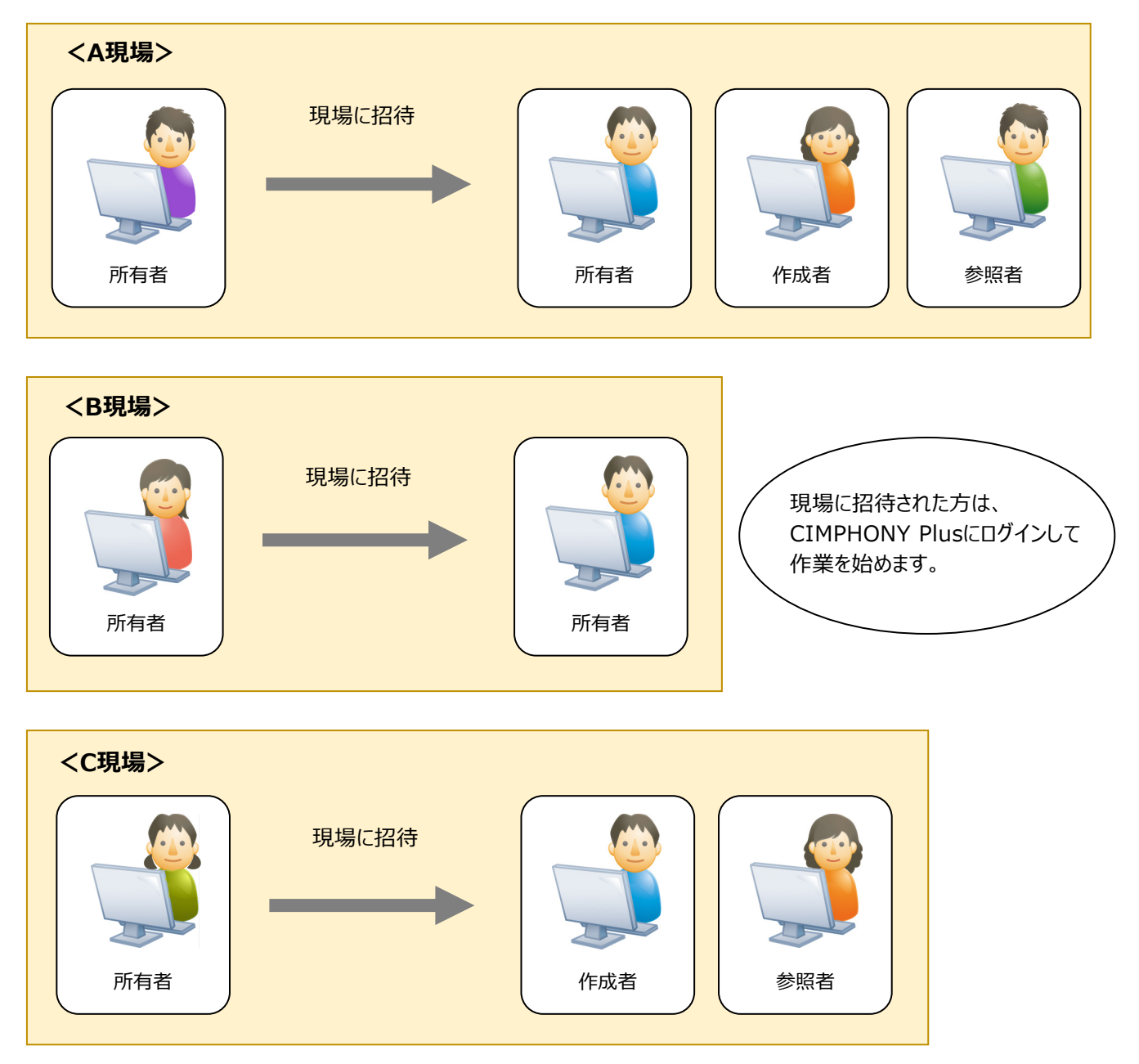

#### 契約者や現場作成者など役割ごとの準備内容は、以下のようになります。 「1」~「7」のうち、必要な操作を順番におこなってください。(〇・・・必要な操作)

|   | 作業を始めるまでの準備               | ページ   | 契約者             |               |        | 소리까비소수   |
|---|---------------------------|-------|-----------------|---------------|--------|----------|
| 章 |                           |       | 現場作成を<br>おこなわない | 現場作成を<br>おこなう | 現場作成者  | (通常ユーザー) |
| 1 | CIMPHONY Plus にアカウントを登録する | 4-6   | 0               | 0             | 0      | 0        |
| 2 | CIMPHONY Plus にログインする     | 7     | 必要に応じて          | 必要に応じて        | 0      | 0        |
| 3 | CIMPHONY Plus からログアウトする   | 8     | 必要に応じて          | 必要に応じて        | 必要に応じて | 必要に応じて   |
| 4 | 契約情報を設定する(契約認証)           | 9-11  | 0               | 0             | -      | -        |
| 5 | 現場作成権限を設定する               | 12    | 0               | 必要に応じて        | -      | _        |
| 6 | 現場を新規作成する                 | 13,14 | _               | 0             | 0      | _        |
| 7 | 現場に招待する                   | 15,16 | _               | 0             | 0      | _        |

#### ■ 役割ごとに使用できる機能

CIMPHONY Plusを利用する準備が整いましたら、「8」以降の実務操作になります。 現場の権限(「所有者」、「作成者」、「参照者」)によって、使用できる機能が異なりますので、以下をご確認ください。 (〇・・・使用できる機能)

| 琸  | CIMPHONY Plus での実務操作 | ページ   | 所有者 | 作成者 | 参照者 |
|----|----------------------|-------|-----|-----|-----|
| 8  | 現場に入る                | 17    | 0   | 0   | 0   |
| 9  | 地図を切り替える             | 18    | 0   | 0   | 0   |
| 10 | ファイルを登録する            | 19-23 | 0   | 0   | _   |
| 11 | ファイルを確認する            | 24-30 | 0   | 0   | 0   |
| 12 | 地図上に注釈を配置する          | 31-33 | 0   | 0   | _   |
| 13 | 地図上で距離を計測する          | 34,35 | 0   | 0   | -   |
| 14 | 地図上で面積を計測する          | 36,37 | 0   | 0   | _   |
| 15 | 断面を確認する              | 38,39 | 0   | 0   | 0   |
| 16 | 現況データを比較する           | 40,41 | 0   | 0   | 0   |
| 17 | 3D モデルデータを登録する       | 42-44 | 0   | 0   | _   |
| 18 | 現場を切り替える             | 45    | 0   | 0   | 0   |

### CIMPHONY Plus にアカウントを登録する

ここでは、CIMPHONY Plusにアカウントを登録する方法を説明します。 アカウントの登録は、メールアドレスをお持ちであれば、どなたでも無料でおこなうことができます。

[CIMPHONY Plusログイン画面] : https://cimphonyplus.fukuicompu.co.jp/fccloud/

- ※ [福井コンピュータホームページ] [製品・サービスを探す] [CIMPHONY Plus] [ログインはこちら] から開くこともできます。
- 1 [新規アカウント登録] をクリックします。

1

2 ٦ 🞝 ログイン ▲ パスワードを忘れた方はこちら 1 🎥 新規アカウント登 OR 🐣 はじめて契約された方はこちら 🐣 契約者を変更される方はこちら 2 登録 1 メール送信 3 完7 入力されたメールアドレス宛に、新規アカウント登録 手順が記載されたメールを送信します。 3 ← ログインへ 🛃 メール送信

2 メールアドレスを入力します。

【メール送信】をクリックします。
 入力したメールアドレスに

お知らせ」が送信されます。

④ 記載されている URL にアクセスします。

「[CIMPHONY Plus] アカウント仮登録の

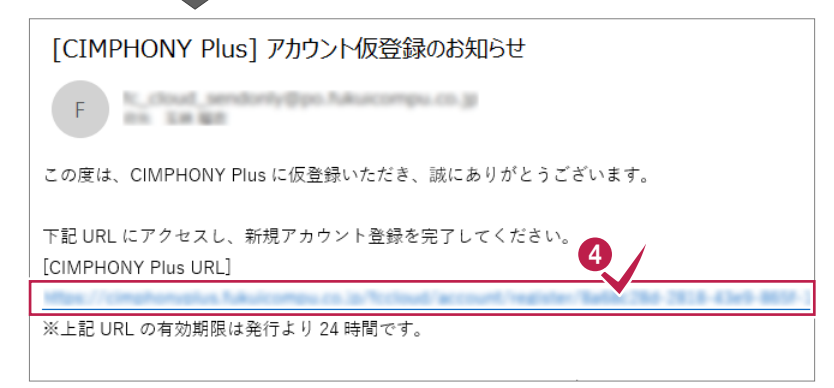

全ユーザー

⑤ [プライバシーポリシーを承諾] をクリックします。

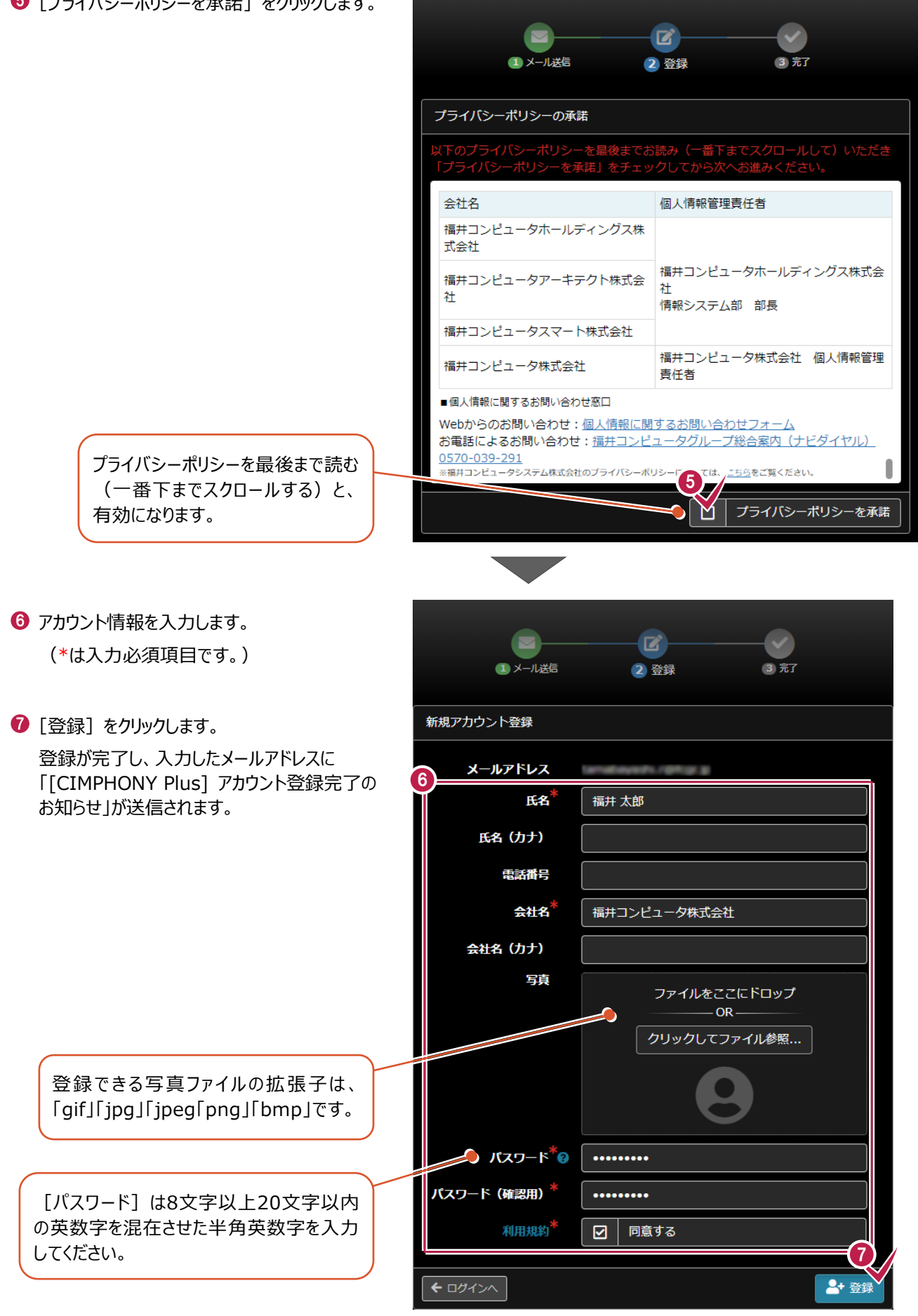

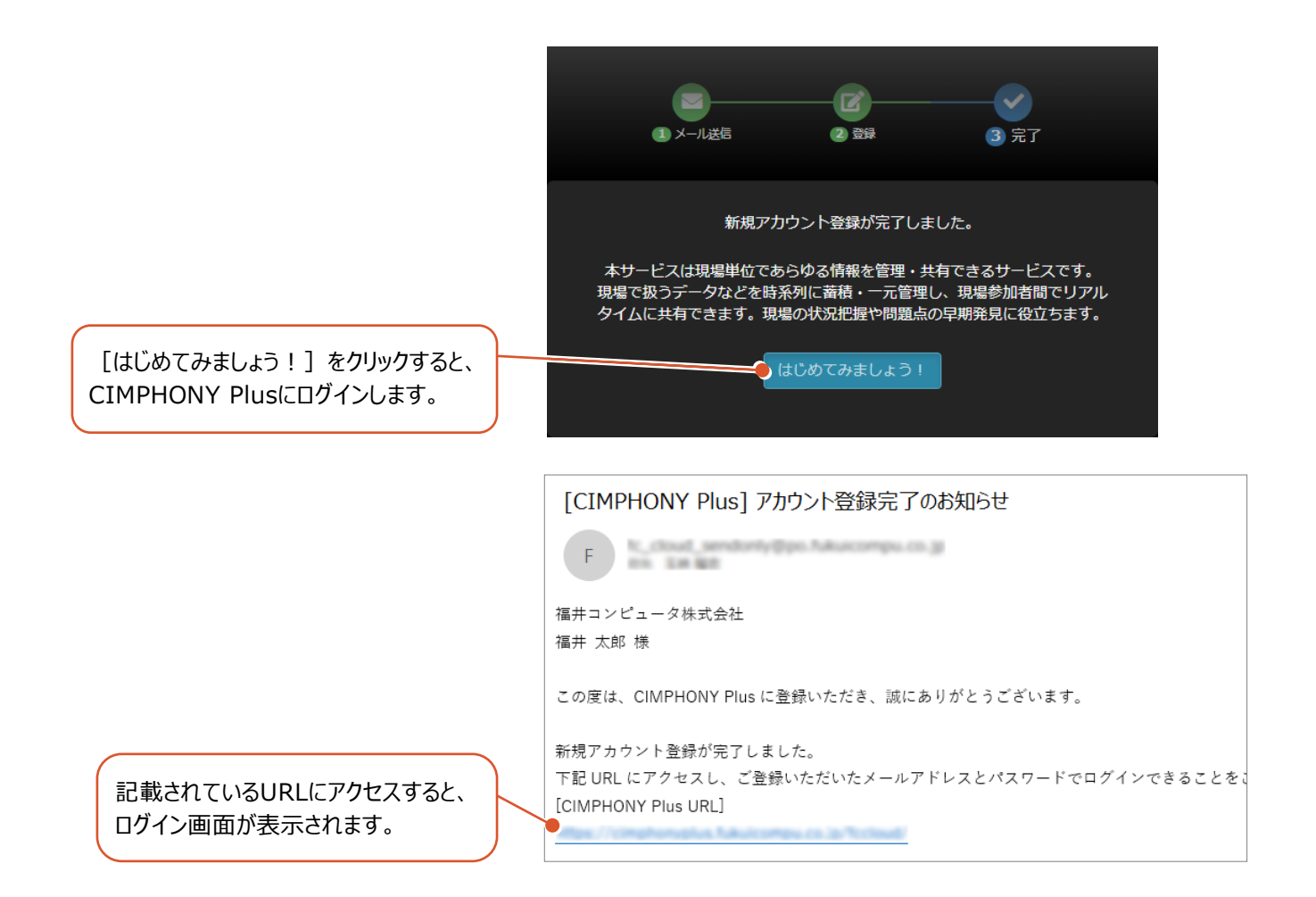

CIMPHONY Plus にログインする

CIMPHONY Plusにログインします。

2

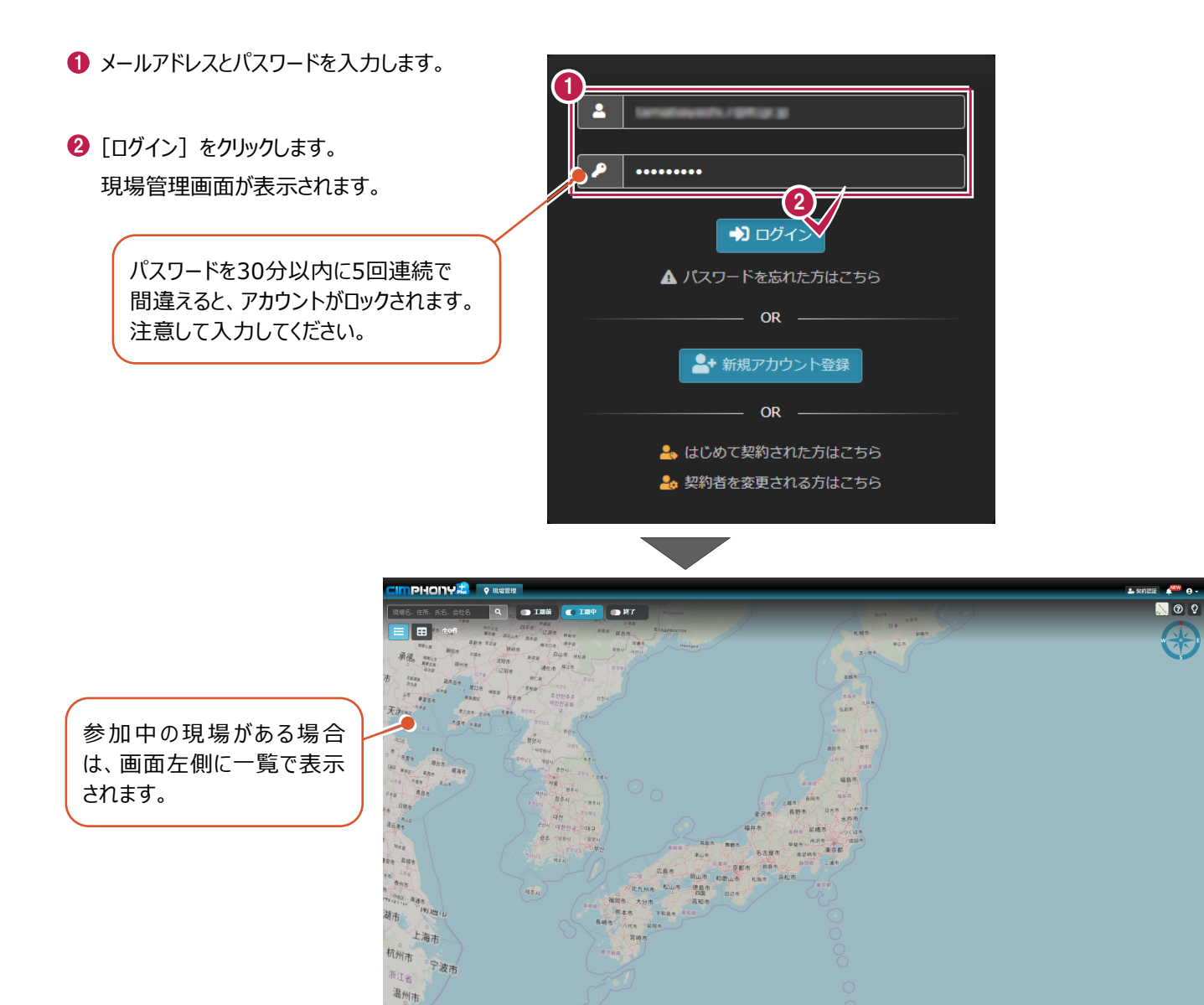

7

# **3** CIMPHONY Plus からログアウトする

全ユーザー

CIMPHONY Plusからログアウトします。

共有のパソコンで別のアカウントを切り替える場合などにログアウトしてください。

・ 画面右上のユーザーボタンー [ログアウト] を クリックします。

CIMPHONY Plus が終了し、ログイン画面が 表示されます。

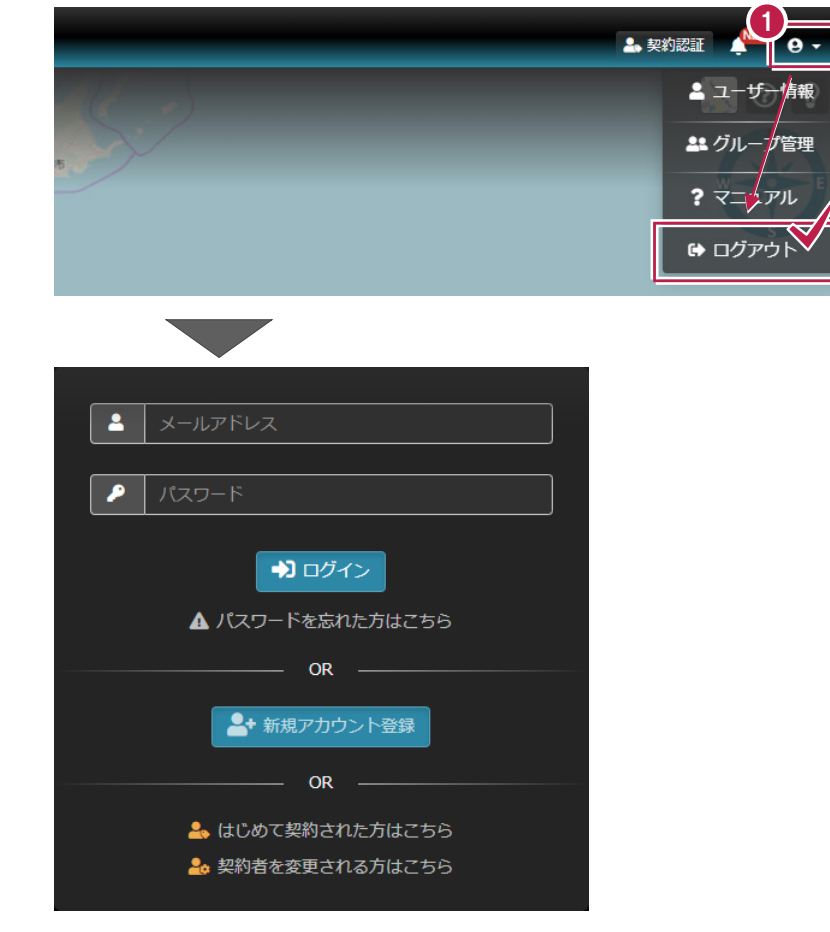

契約者

### 契約情報を設定する(契約認証)

ここでは、契約情報を設定する方法を説明します。 契約認証をおこなった方は「契約者」となり、現場を作成することができる と同時に、現場作成権限を他の通常ユーザーに与えることができます。

※右のような契約書類をお手元にご準備ください。

4

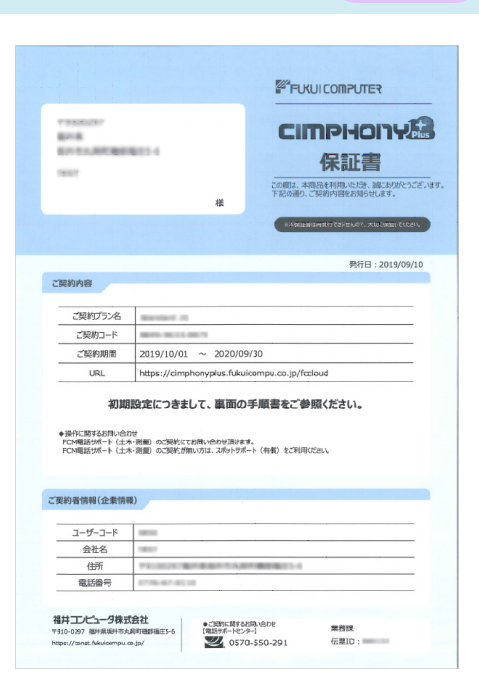

 [はじめて契約された方はこちら]をクリック します。

|    | メールアドレス             |
|----|---------------------|
|    |                     |
|    | パスワード               |
|    | <b>→</b> 〕 ログイン     |
|    | ▲ パスワードを忘れた方はこちら    |
|    | OR                  |
|    | ▲+ 新規アカウント登録        |
|    | OR                  |
|    | 🐣 はじめて契約された方はこちら    |
|    | 🍰 契約者を変更される方はこちら    |
|    |                     |
| バス | 1 メール送信 2 認証 3 元7   |
|    | 入力されたメールアドレス宛に、契約認証 |

2 契約情報を設定するアカウントのメールアドレス を入力します。

❸ [メール送信] をクリックします。

入力したメールアドレスに 「[CIMPHONY Plus] 契約認証のお知らせ」 が送信されます。

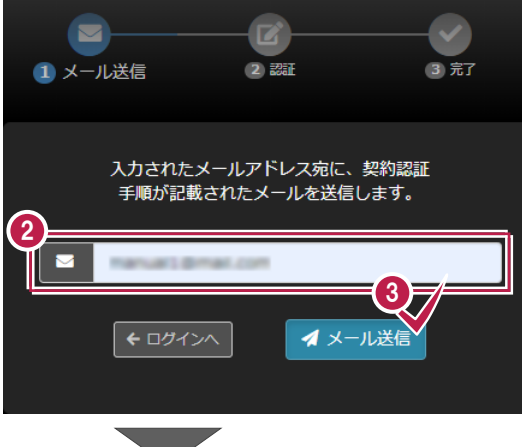

| ④ 記載されている URL にアクセスします。                                                                                                    | <ul> <li>[CIMPHONY Plus] 契約認証のお知らせ</li> <li>F</li> <li>福井コンピュータ株式会社</li> <li>福井 太郎 様</li> <li>この度は、CIMPHONY Plus をご契約いただき、誠にありがとうございます。</li> <li>下記 URL にアクセスし、契約認証を完了してください。</li> </ul> |  |  |  |
|----------------------------------------------------------------------------------------------------|----------------------------------------------------------------------------------------------------|--|--|--|
|                                                                                                    | [CIMPHONY Plus URL]<br><br>※上記 URL の有効期限は発行より 24 時間です。                                                                                                    |  |  |  |
| 5 メールアドレスとパスワードを入力します。                                                                                                    |                                                                                                    |  |  |  |
| ⑥ [ログイン] をクリックします。<br>契約認証画面が表示されます。                                                                                                    |                                                                                                    |  |  |  |
| <ul> <li>② [契約コード] [ユーザーコード] を入力します。</li> <li>③ [認証] をクリックします。</li> <li>認証が完了し、入力したメールアドレスに<br/>[[CIMPHONY Plus] 契約認証完了の<br/>お知らせ」が送信されます。</li> </ul> |                                                                                                    |  |  |  |
| ※契約書類に記載されているコードを入力してください                                                                                                    |                                                                                                    |  |  |  |
|                                                                                                    | N/ブランネ<br>N/ブランネ<br>2NJコード<br>2019/10/01 ~ 2020/09/30<br>URL https://cimphonyplus.fukuicompu.co.jp/fccloud<br>#(企業情報)                                                                    |  |  |  |
|                                                                                                    | 社名<br>生所<br>活番号                                                                                                    |  |  |  |

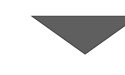

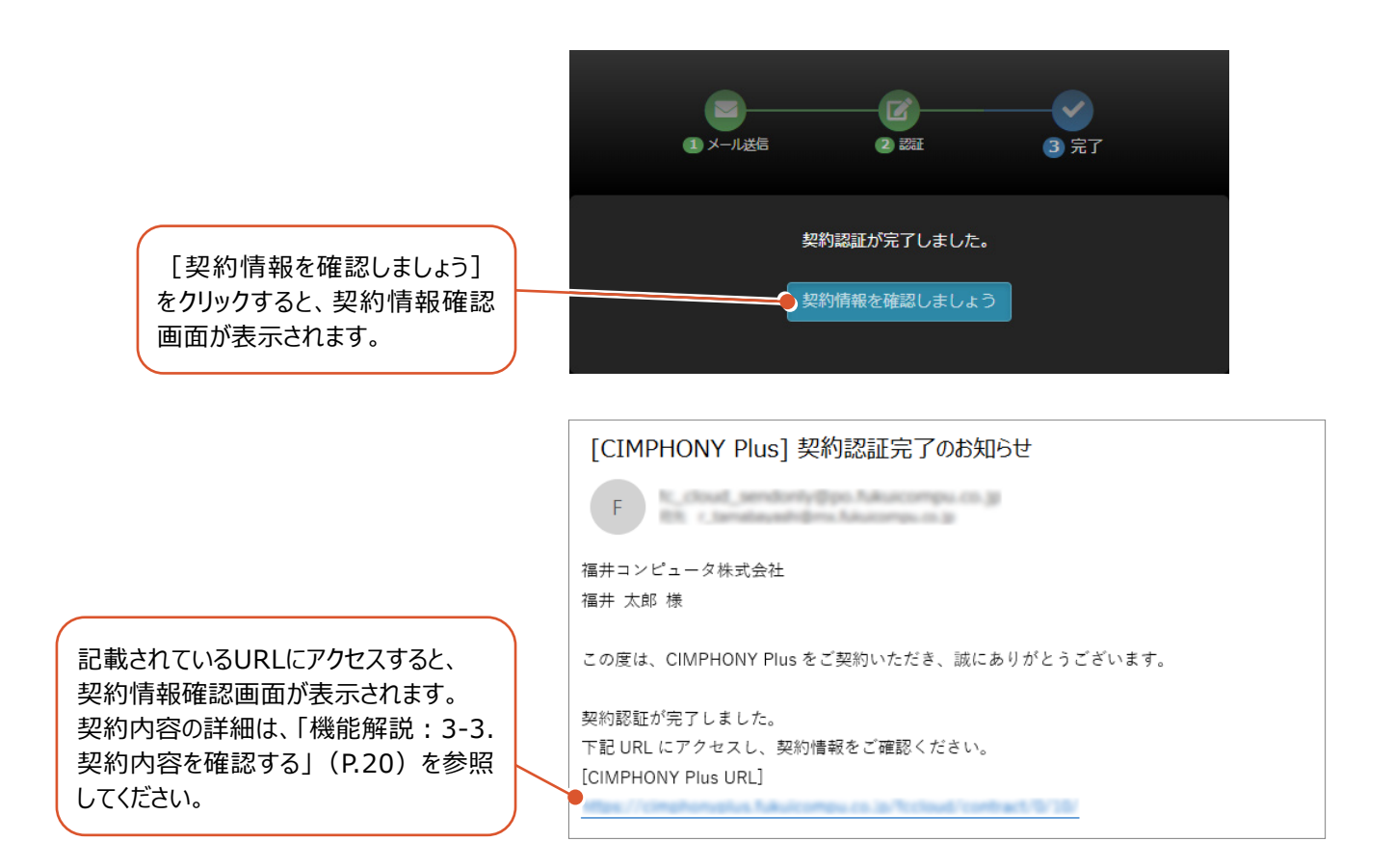

5

### 現場作成権限を設定する

ここでは、他の通常ユーザーに現場作成権限を設定する操作を説明します。 「契約者」となった方は、現場が作成できると同時に、他の通常ユーザーに現場を作成する権限を付与することができます。 現場作成権限を付与された通常ユーザーは、「現場作成者」となります。

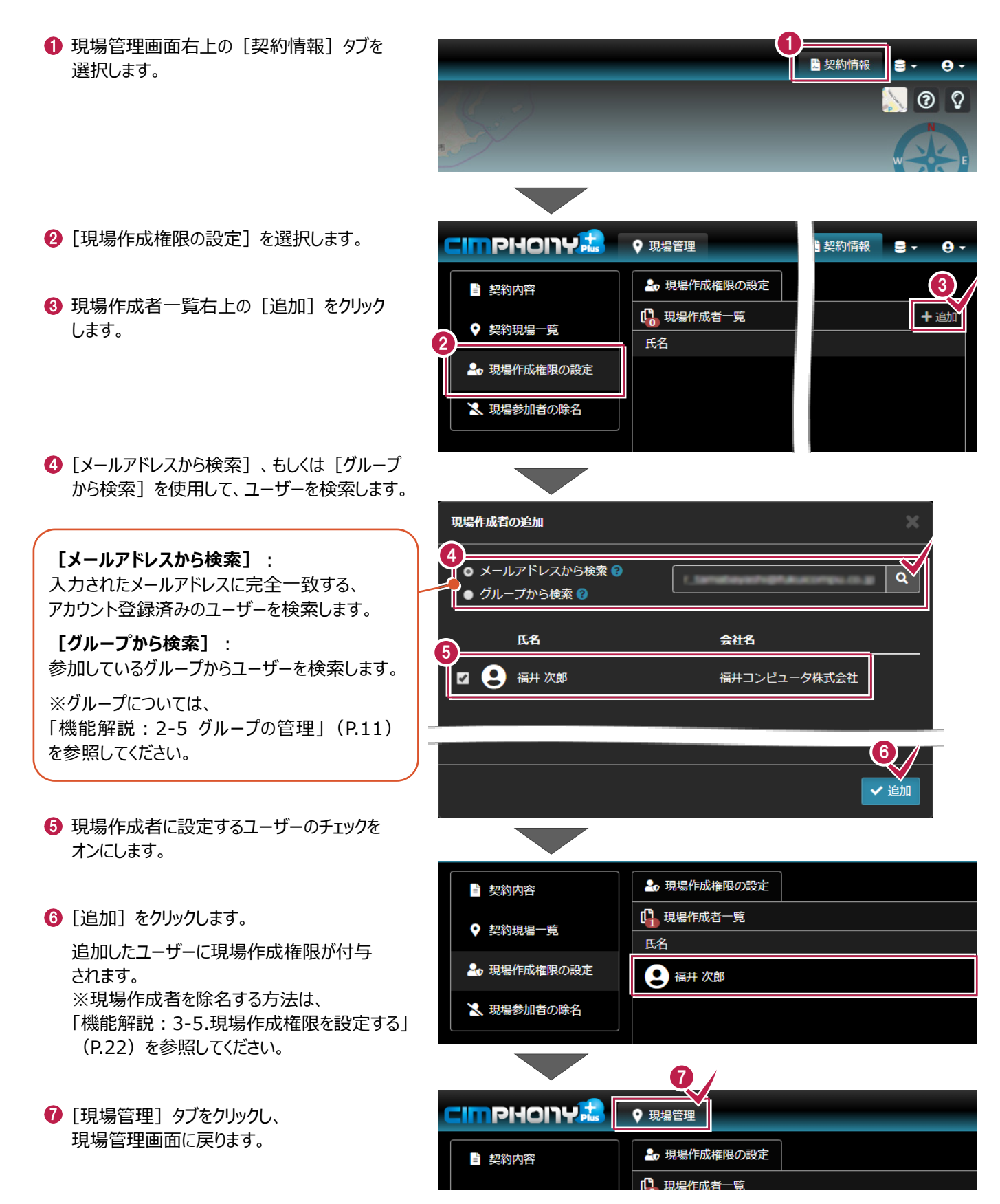

契約者

現場 作成者

6

### 現場を新規作成する

ここでは、現場を作成する操作を説明します。 現場の作成は、契約者または現場作成者がおこなうことができます。

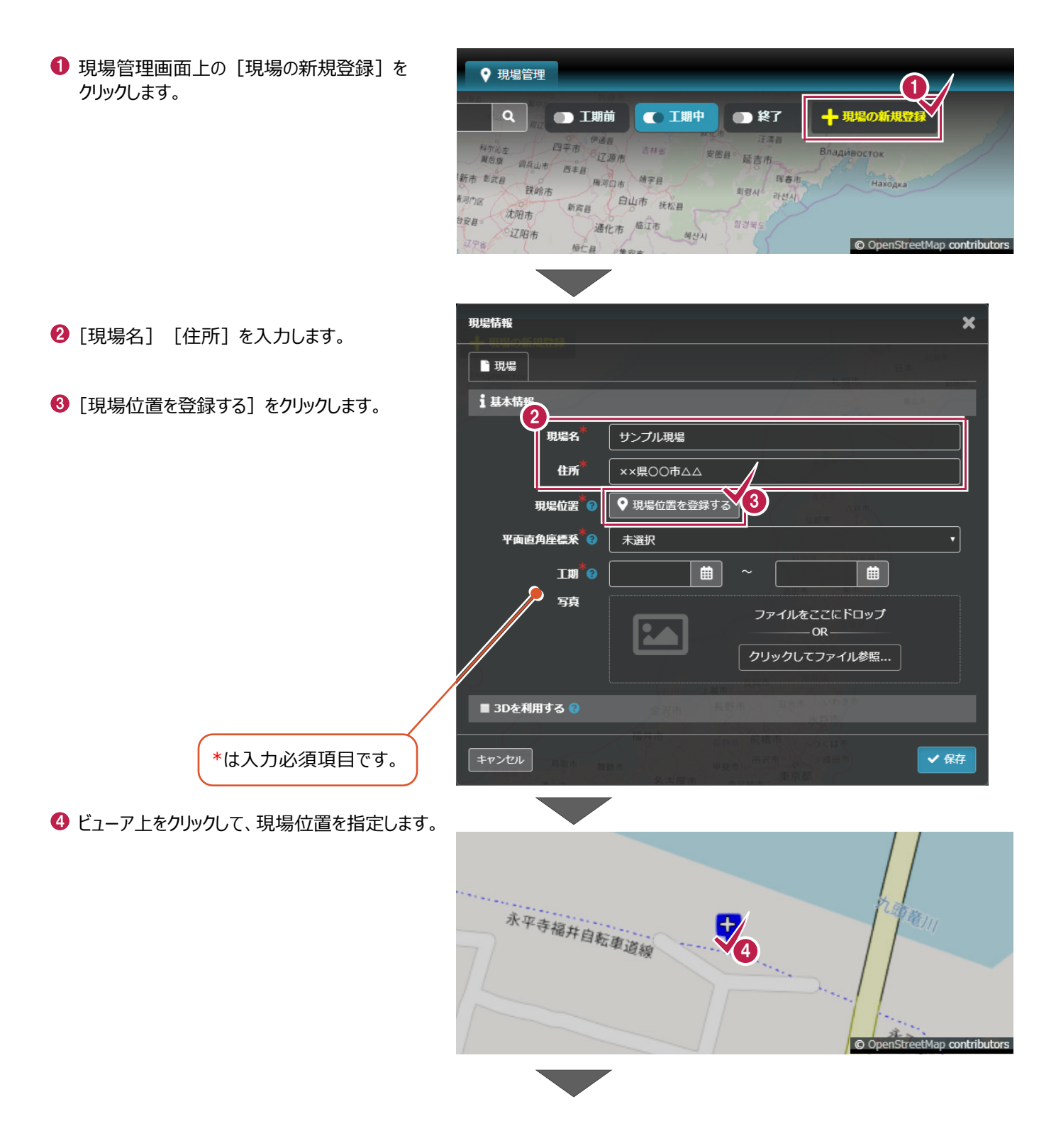

#### ● [工期] を設定します。

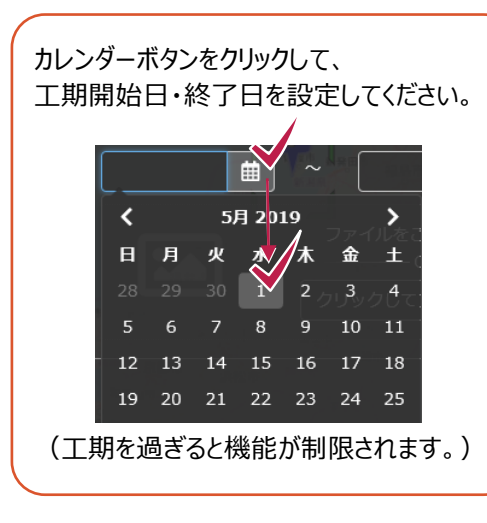

- ⑥ [3D を利用する] をオンにします。
- 【保存】をクリックします。
   現場情報が登録されます。
- [×] をクリックします。
   現場管理画面左側に登録した現場が表示 されます。

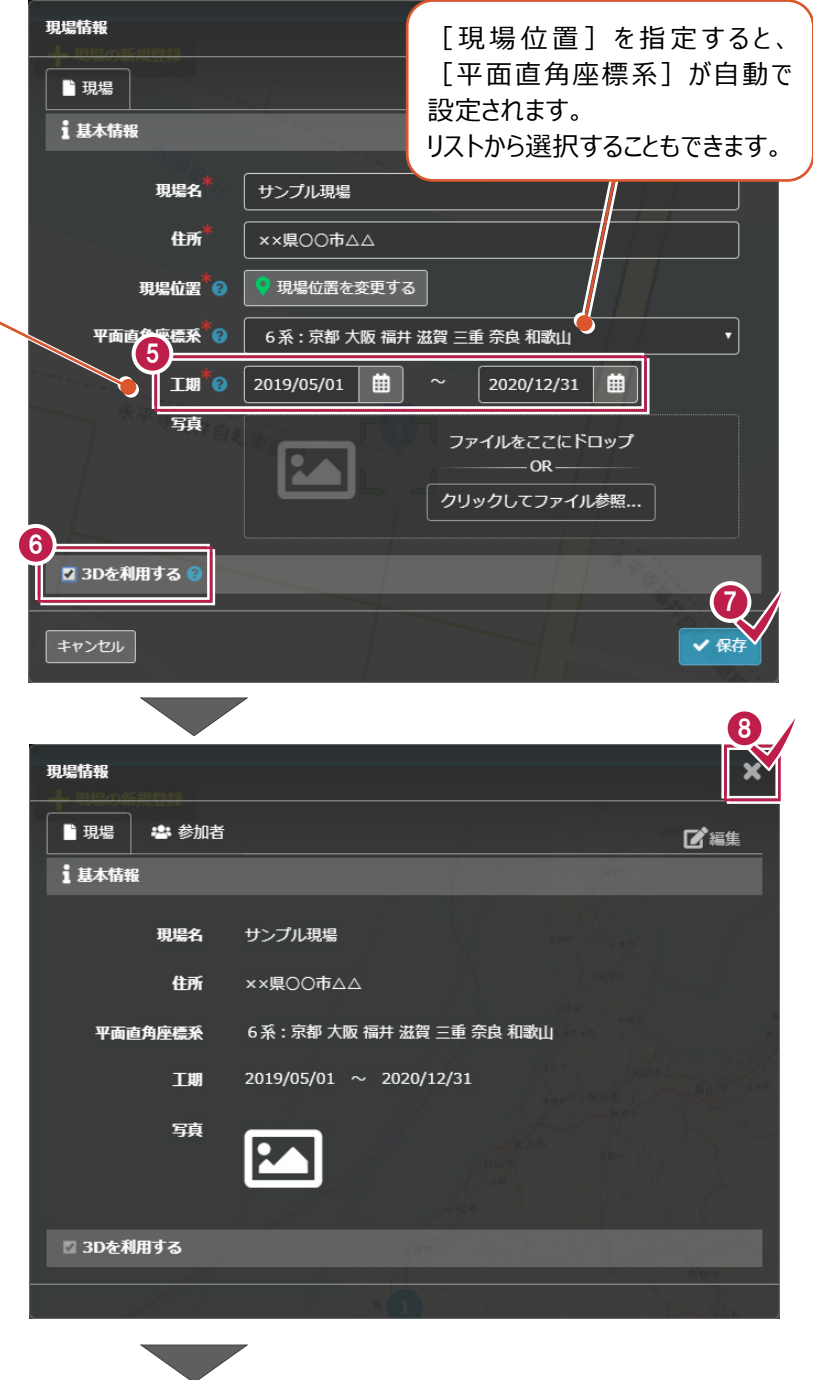

### [平面直角座標系]の自動設定について

[現場位置]を指定すると、 [平面直角座標 系] が自動で設定されます。

・座標系の判定は、国土地理院が定める各座標 系の区域(都道府県、市町村、島)を参考に おこないます。

・自動設定するのは、 [平面直角座標系] が 「未選択」の場合のみです。

・北方領土や沖ノ鳥島などの特殊な地域ではうま く自動設定できないことがあります。

・自動設定された場合、正しく設定されているか 確認してください。

・各座標系の区域の詳細は、平面直角座標系 のヘルプボタンにあるリンク先に記載されています。

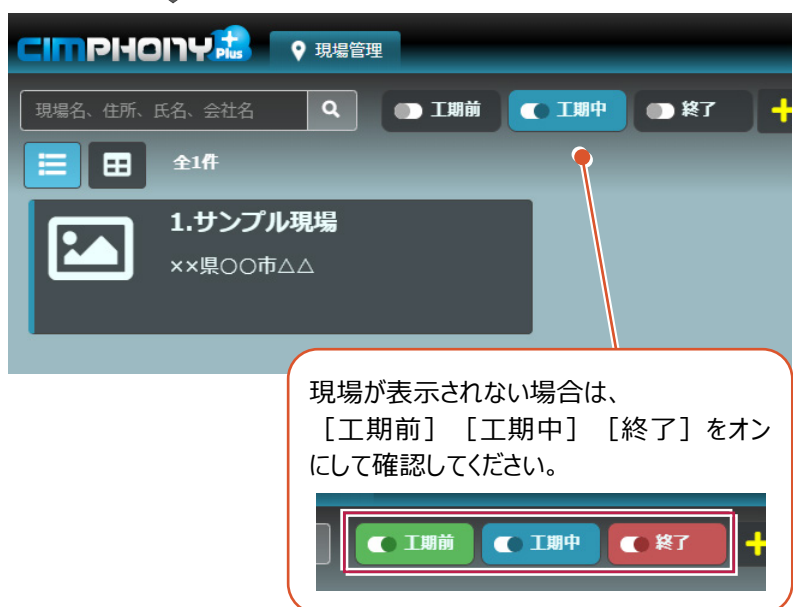

契約者 現場 所有者

7 現場に招待する

他のユーザーを現場に招待します。

現場に招待する時に、各参加者の権限(「所有者」「作成者」「参照者」)も設定します。 当該現場を作成した人および契約者は、自動的に「所有者」となります。

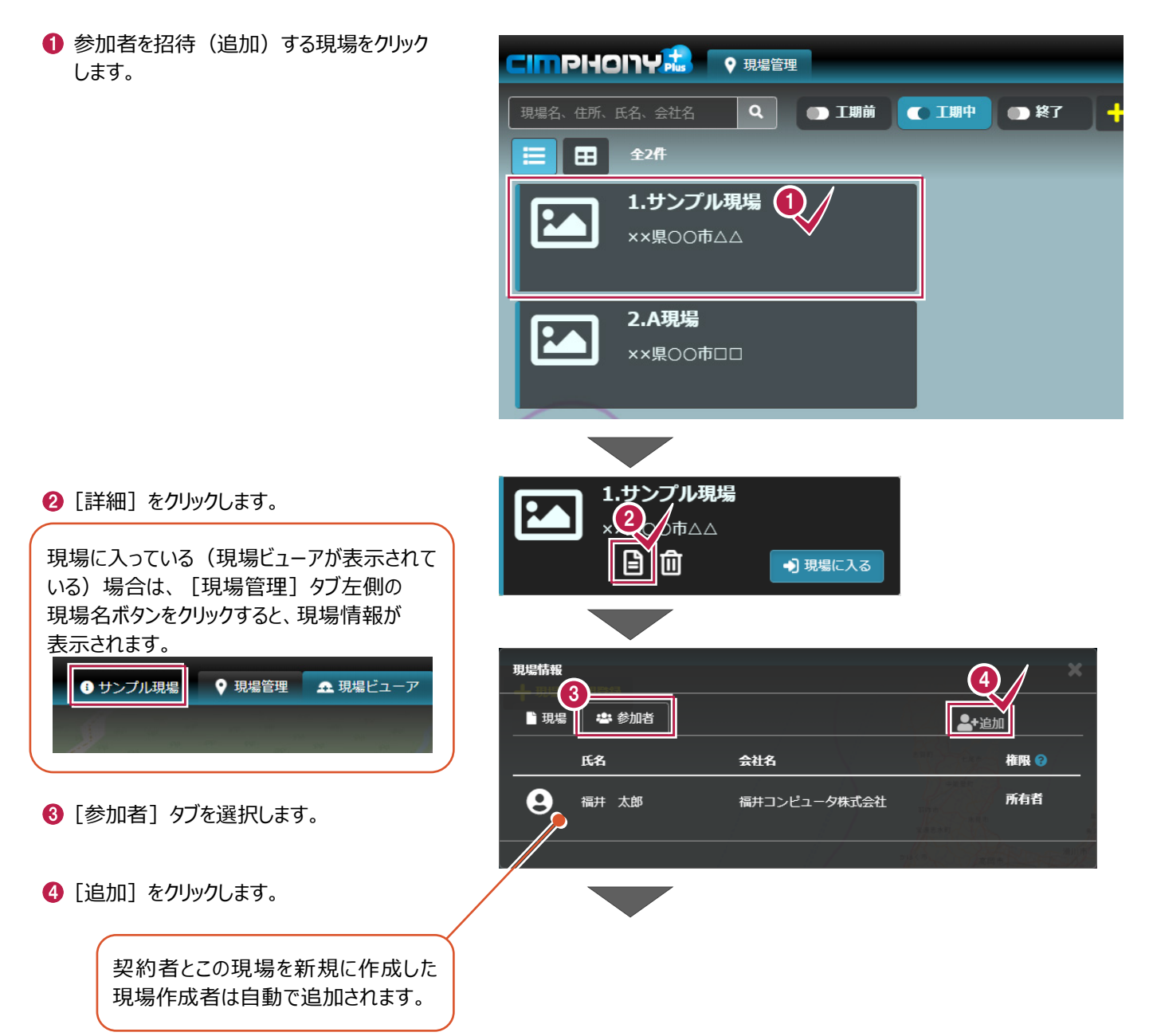

⑤ [メールアドレスから検索]、もしくは [他の現場の参加者から検索]、[グループから検索]を使用して、ユーザーを検索します。

【メールアドレスから検索】: 入力されたメールアドレスに完全一致 する、アカウント登録済みのユーザーを 検索します。

[他の現場の参加者から検索]: 参加中の他の現場からユーザーを 検索します。

**[グループから検索]**: 参加しているグループからユーザーを 検索します。

- ⑥ 追加するユーザーのチェックをオンにします。
- 🕖 [追加] をクリックします。

一覧に追加され、招待された人に 「[CIMPHONY Plus]現場招待のお知らせ」 が送信されます。

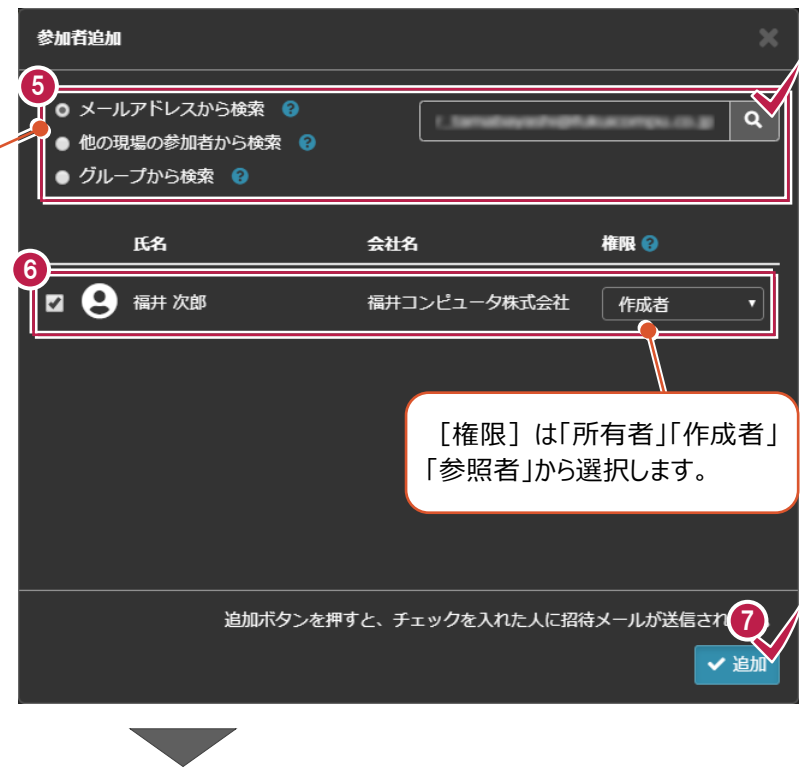

| 現場情報 | w.meya |              | ×         |
|------|--------|--------------|-----------|
| ■現場  | 卷 参加者  |              | 🛓 追加 📝 編集 |
|      | 氏名     | 会社名          | 権限 🥹      |
| 9    | 福井太郎   | 福井コンピュータ株式会社 | 所有者       |
| 9    | 福井次郎   | 福井コンピュータ株式会社 | 作成者       |
|      |        |              |           |

#### [CIMPHONY Plus]現場招待のお知らせ

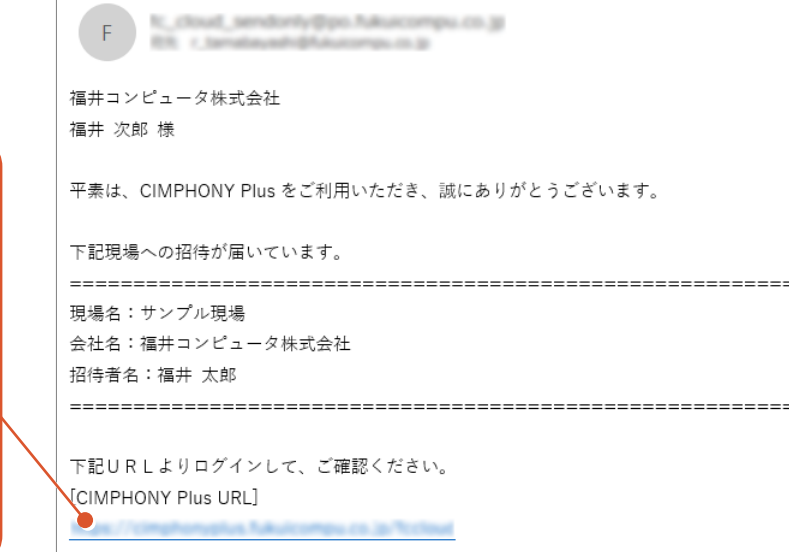

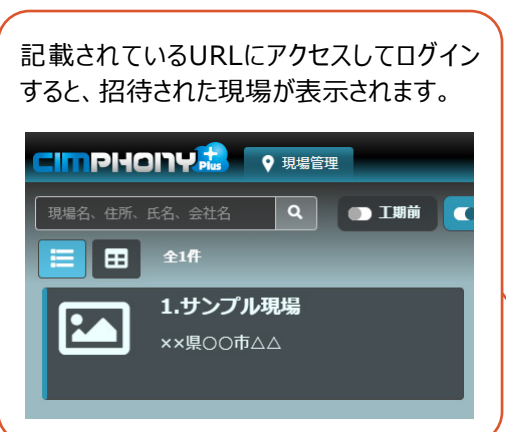

8 現場に入る

#### 作業をおこなう現場に入ります。

※権限により、画面表示が多少異なります。

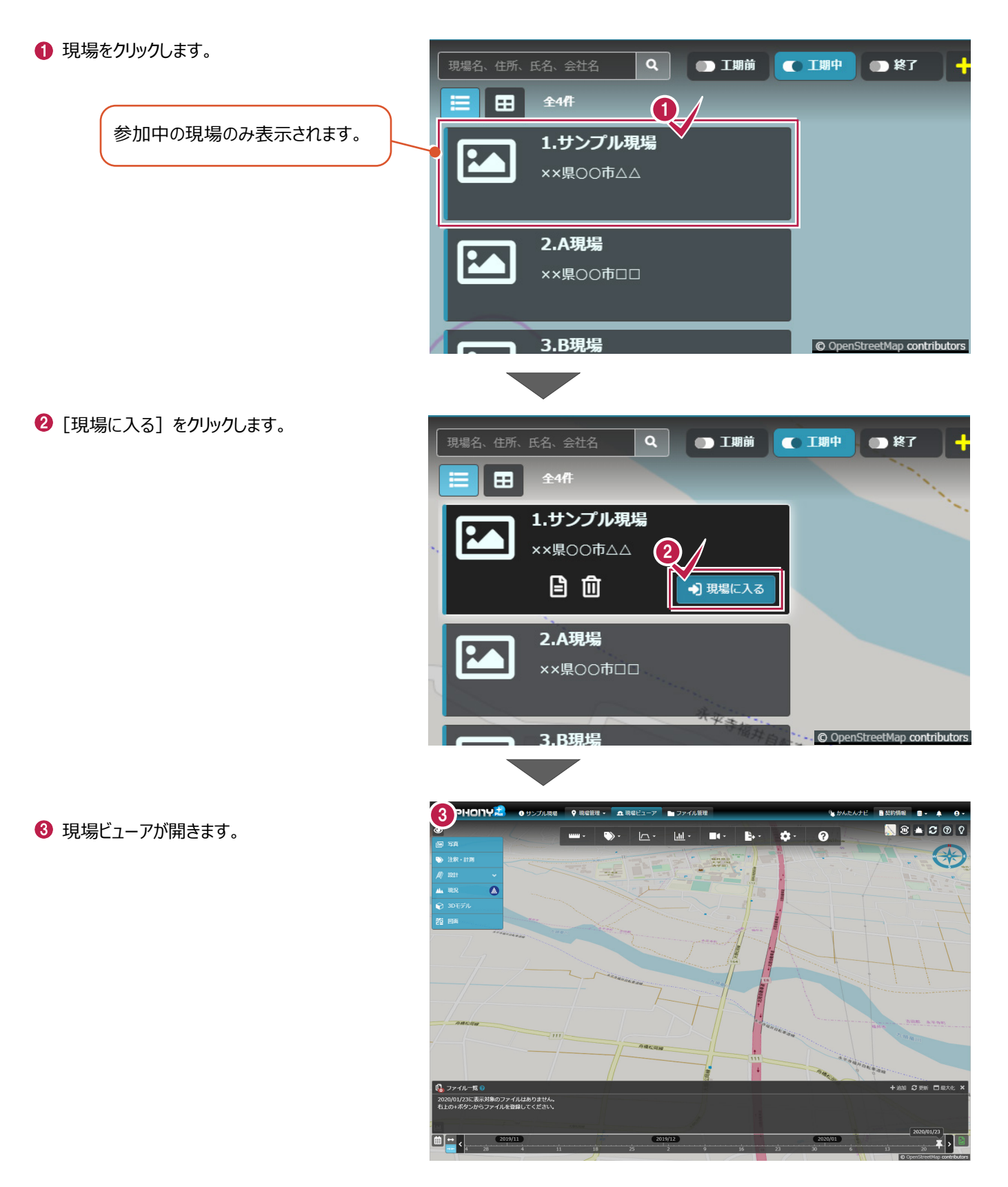

全ユーザー

9

背景に表示されている地図の種類を変更します。 ※権限により、画面表示が多少異なります。

1 画面右上の地図のアイコンをクリックします。

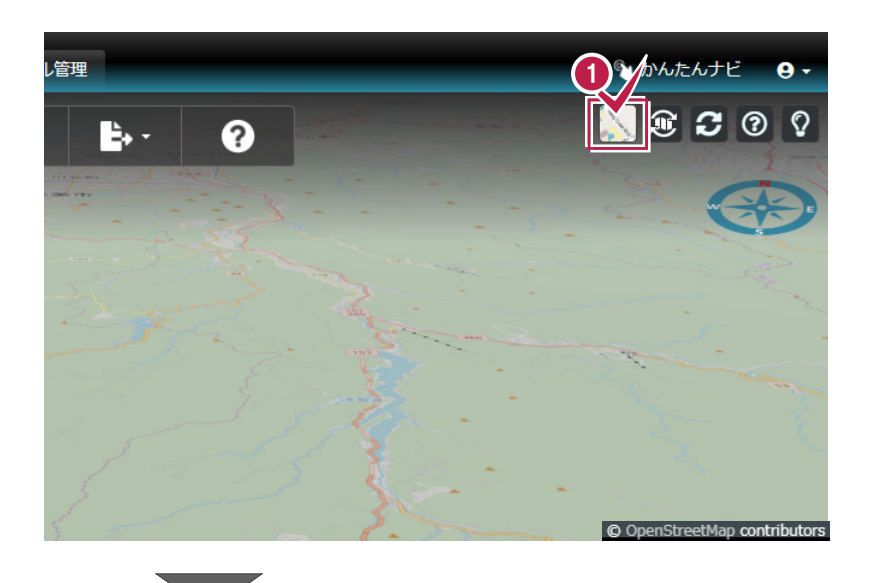

- ②「地図・空中写真」の各地図をクリックすると、 ビューアに表示する地図を変更できます。
- ③「地形」の各設定をクリックすると、 ビューアに表示する地図を、平面または 3D に 変更できます。

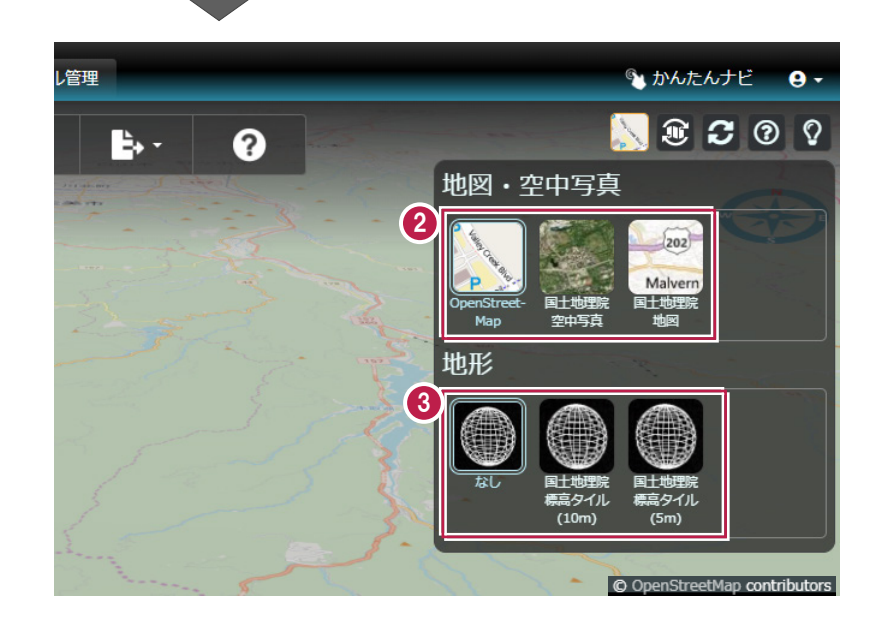

#### ✓ 地図を 3D 表示にした場合の注意点

補足

「地形」で [国土地理院標高タイル(10m)] や [国土地理院標高タイル(5m)] を選択すると地図を3D表示する ことができますが、標高タイルの情報がない箇所については、地図の一部がくぼんだり、地図が白や黒で抜けたりしますので、 ご了承ください。(例:国土地理院空中写真)

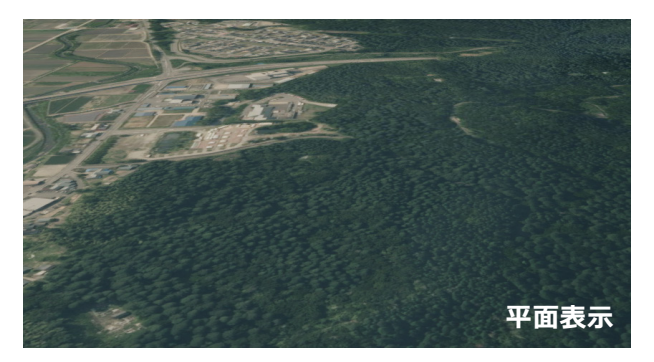

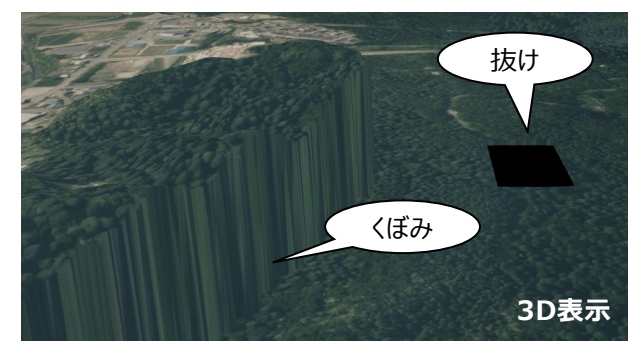

所有者 作成者

### 10 ファイルを登録する

写真ファイルや設計ファイル、点群ファイルなどをアップロードして登録します。

#### ■ 写真の登録

 現場ビューアで、ファイル一覧の[+追加]を クリックします。

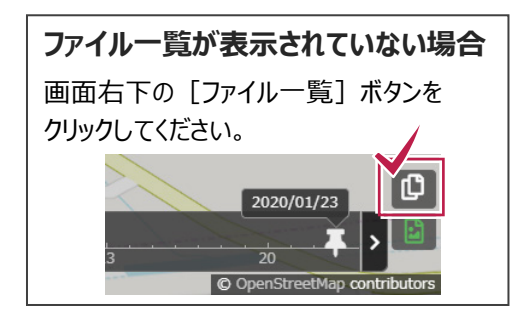

 [クリックしてファイル参照]をクリックします。
 ※ファイルアップロードダイアログに、ファイルを ドラッグ&ドロップしても追加できます。

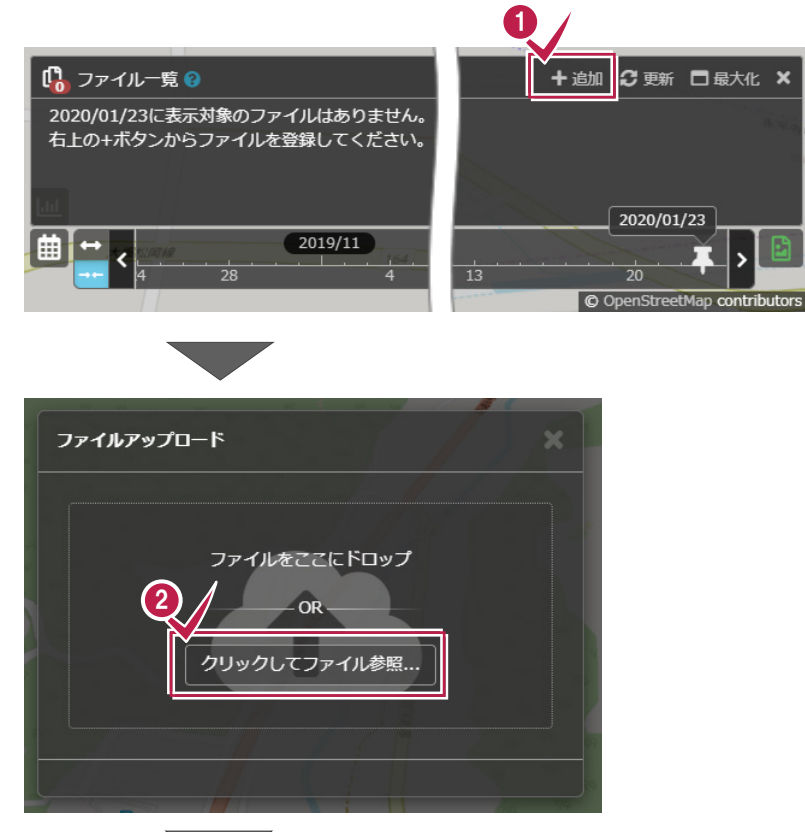

- アップロードするファイルを選択します。
   ※複数のファイルを選択できます。
- ④ [開く] をクリックします。

| - → × ↑                                        | 20190824の検索      | م        |
|------------------------------------------------|------------------|----------|
| 整理 マ 新しいフォルダー                                  |                  |          |
|                                                | • ·              | · 🔟      |
| ■ PC <sup>~</sup> 3 <sup>名前</sup> <sup>~</sup> | 更新日時             | 種類       |
| 3D オブジェクト 190824_現地確認_145140.jpg               | 2019/08/24 14:51 | JPG ファイル |
| Desktop                                        | 2019/08/24 14:54 | JPG ファイル |
| ■ J90824_現地確認_145511.jpg                       | 2019/08/26 14:53 | JPG ファイル |
| ■ ドキュメント ■ 190824_現地確認_145547.jpg              | 2019/08/24 14:55 | JPG ファイル |
| ■ 190824_現地確認_145625.jpg                       | 2019/08/24 14:56 | JPG ファイル |
| ■ 190824_現地確認_145730.jpg                       | 2019/08/24 14:57 | JPG ファイル |
| ■ ビデオ 📓 190824_現地確認_145803.jpg                 | 2019/08/24 14:58 | JPG ファイル |
| ♪ ミュージック ■ 190824_現地確認_150557.jpg              | 2019/08/26 14:54 | JPG ファイル |
| 늘 ローカル ディスク (C 🔤 190824 現地確認 150604.ipa        | 2019/08/24 15:06 | JPG ファイル |

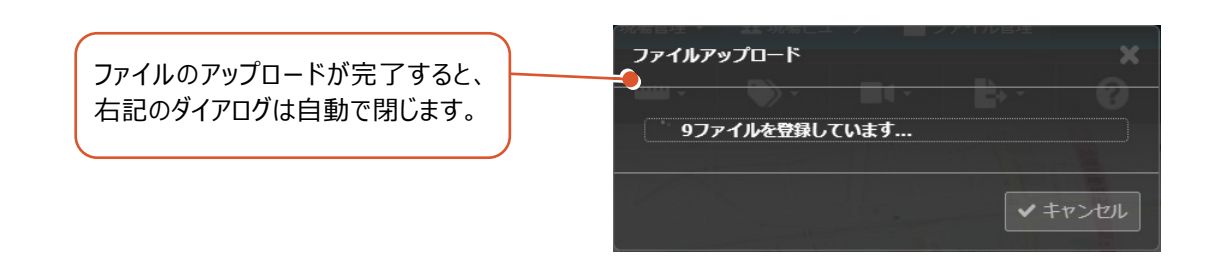

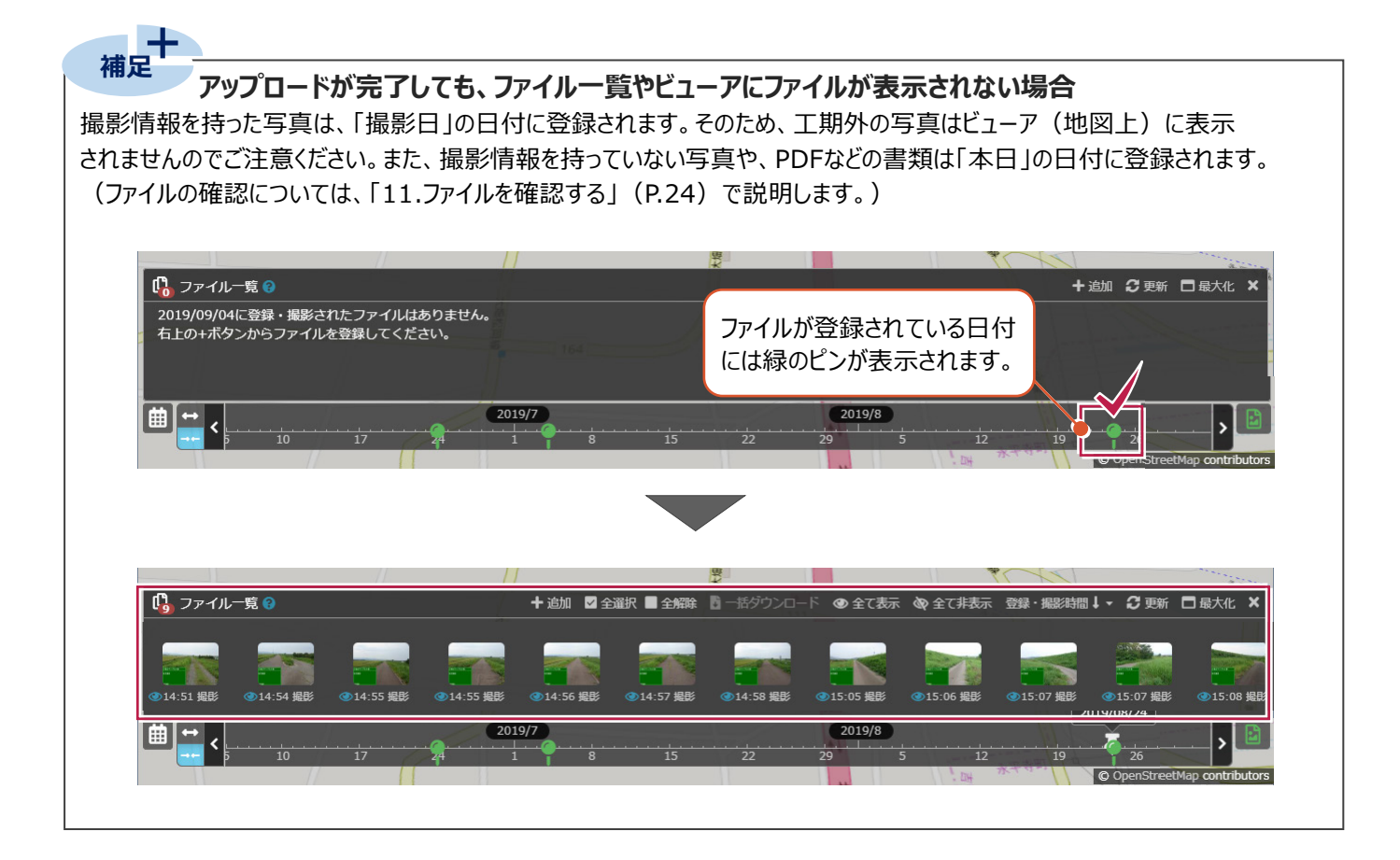

#### ■設計データの登録

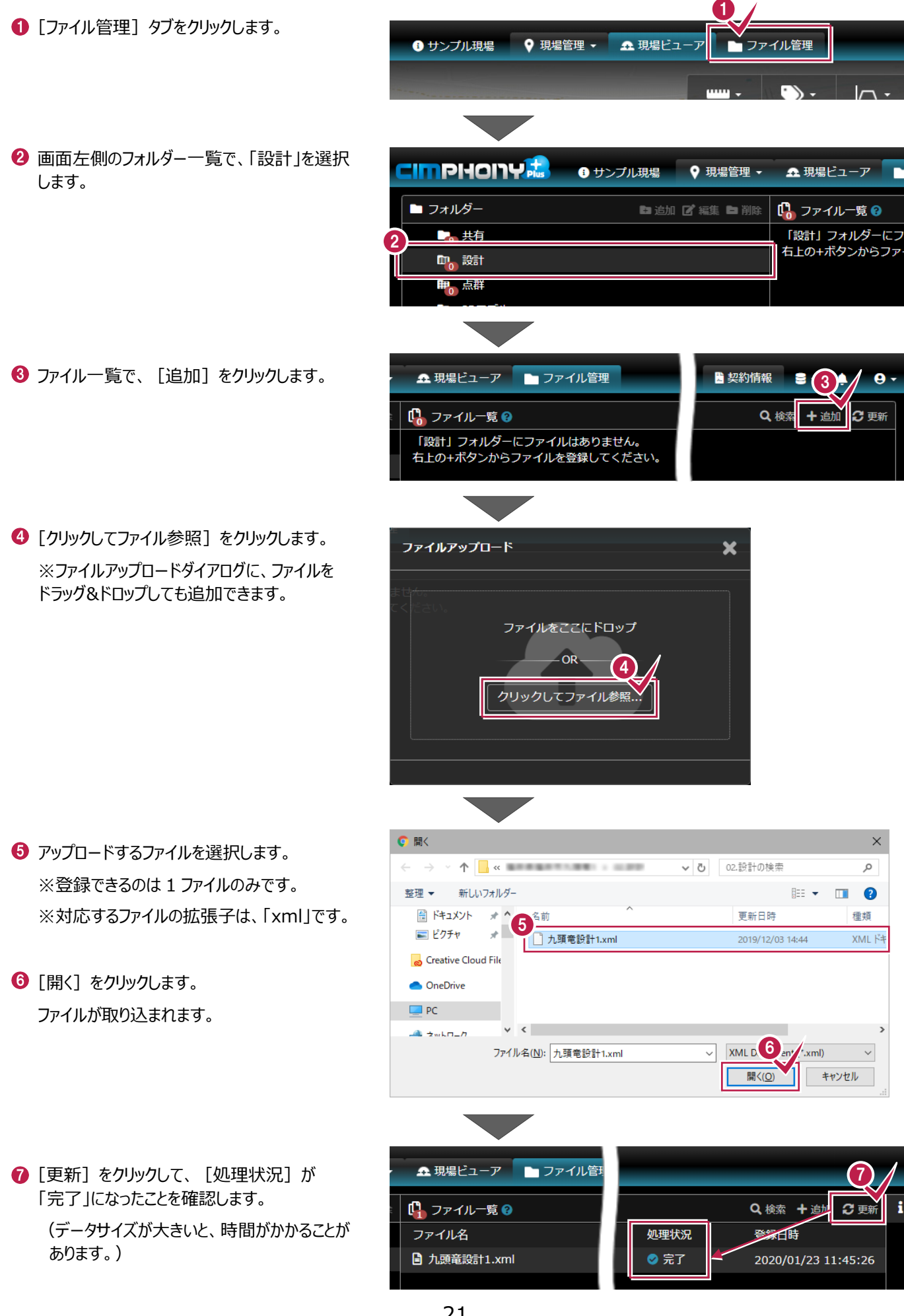

#### ■ 点群データの登録

● 画面左側のフォルダー一覧で、「点群」を選択します。

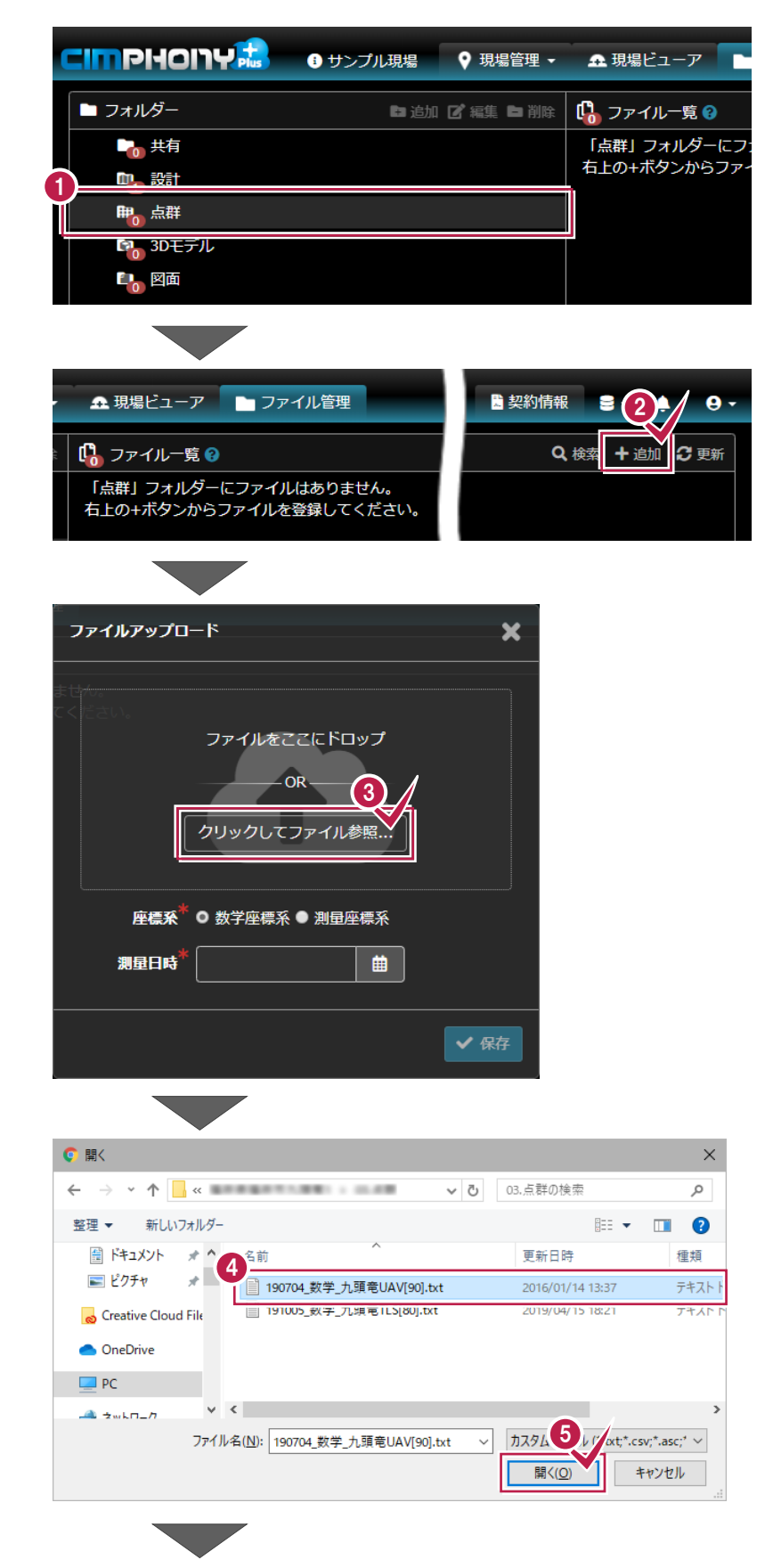

 ③ [クリックしてファイル参照] をクリックします。
 ※ファイルアップロードダイアログに、ファイルを ドラッグ&ドロップしても追加できます。

2 ファイル一覧で、 [追加] をクリックします。

- ・アップロードするファイルを選択します。

   ※複数ファイルを選択することはできません。
   ※対応するファイルの拡張子は、「txt」「csv」「asc」「xyz」「las」「laz」「e57」です。
- ❺ [開く] をクリックします。

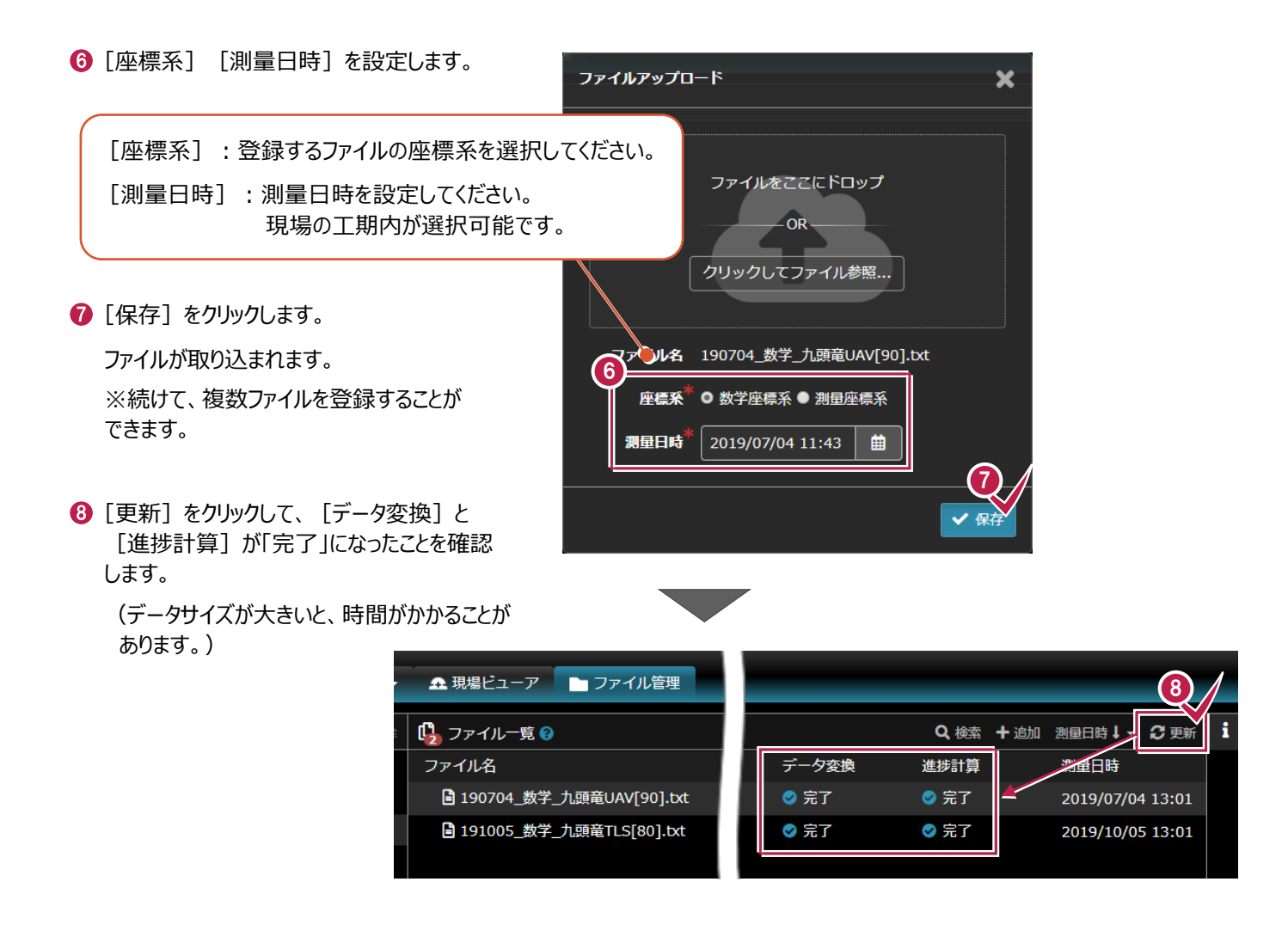

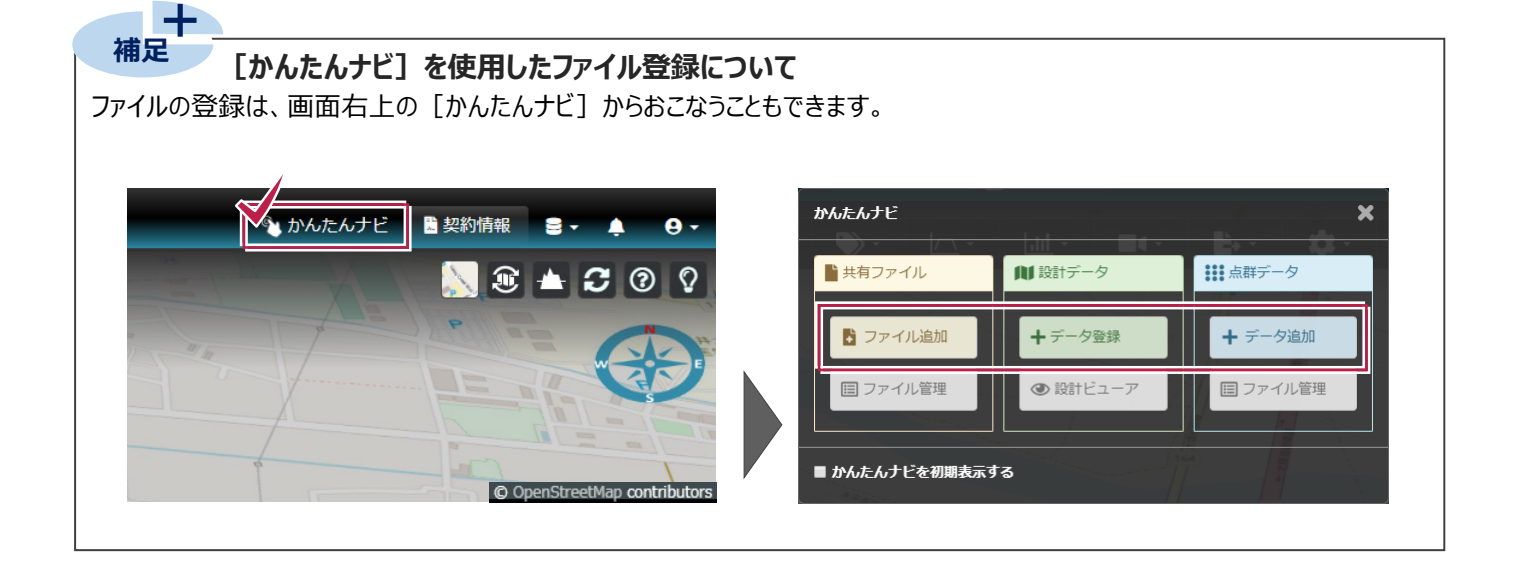

# 11 ファイルを確認する

写真ファイルや設計データ、点群データなど、登録したファイルを確認します。 写真ファイルが存在する日付には、タイムラインに緑のピンが表示されます。 点群データ登録時に設定した [測量日時] には、タイムラインにオレンジのピンが表示されます。 ※権限により、多少画面表示が異なります。

#### ■ 写真の確認

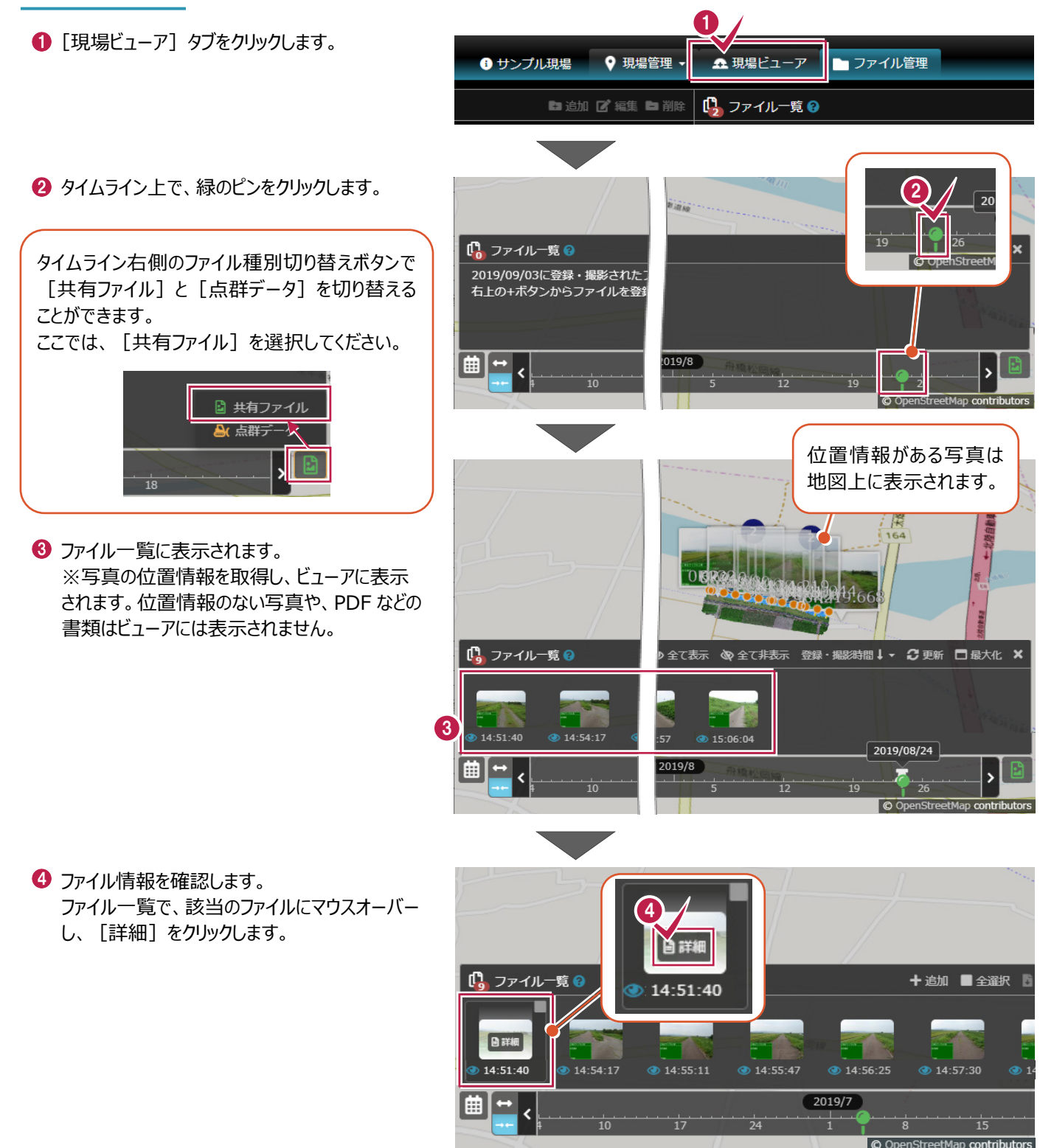

🔪 ଲ 📥 🗂 🔊 🛇 ⑤ 画面右側に、ファイルの詳細情報が表示 5 されます。 地図上の写真をクリックして 🖸 画像 <u>م و - د</u> も、同様にファイル情報を表示 「詳細」で表示される情報について できます。 電子小黒板付きデジタル工事写真で あれば、右のように画像のサムネイル およびファイル情報、Exif情報、写真 工事名サンプル工事 京務部 情報が表示されます。 手福井自転車道系 JPEGなどの画像ファイルは、画像の サムネイルおよびファイル情報、Exif情報 2 ファイル情報 68.4 が表示され、PDFやExcelなどのファイル 💿 Exif情報 は、ファイル情報のみ表示されます。 5 写真情報 工事件名 サンプル工事 +追加 🗹 全選択 ■ 全解除 📑 一括ダウンロード 👁 全て 受注者名 福井建設 写真-大分類 工事 写真区分 着手前及び完成写真 ファイル情報の [ダウンロード] をクリック 工種 状況確認 して、ファイルをパソコンに保存することが 15:05:57 15:06:0 SE U 2019/10 できます。 ファイル情報 62~ ⑤ 写真の上でマウスホイールを奥に転がすと、 🖬 🕽 - 🛛 🌔 操作方法は、 [ヘルプ] 🕝 🖬 画像 拡大できます。 6 でも確認できます。 拡大表示中は左ボタンドラッグや右ボタンドラッグ で移動ができます。 移動 🎐 左クリック + ドラッグ 工事名サンプル工事 移動 4 右クリック + ドラッグ 状況確認 マウスホイールスクロール 写真の拡大や移動をした後、 福井建設 [元に戻す] 📧 で元の拡大 1 ファイル情報 62~ 率に戻ります。 💿 Exif情報 5 写真情報 「写真の左右の矢印で、次の写真、前の写真に」 移ることができます。 <u>ي د م</u> 🖪 画像 🖸 画像 ) - @ ^ エル名サンブルエル

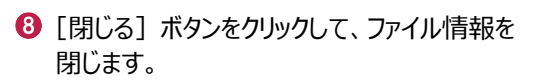

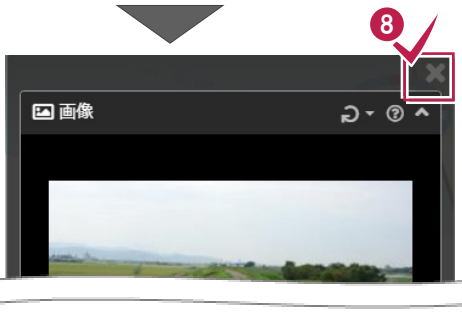

6 2 4

況確認

1 ファイル情報

Exif情報

5 写真情報

6 2 4

1 ファイル情報

Exif情報

5 写真情報

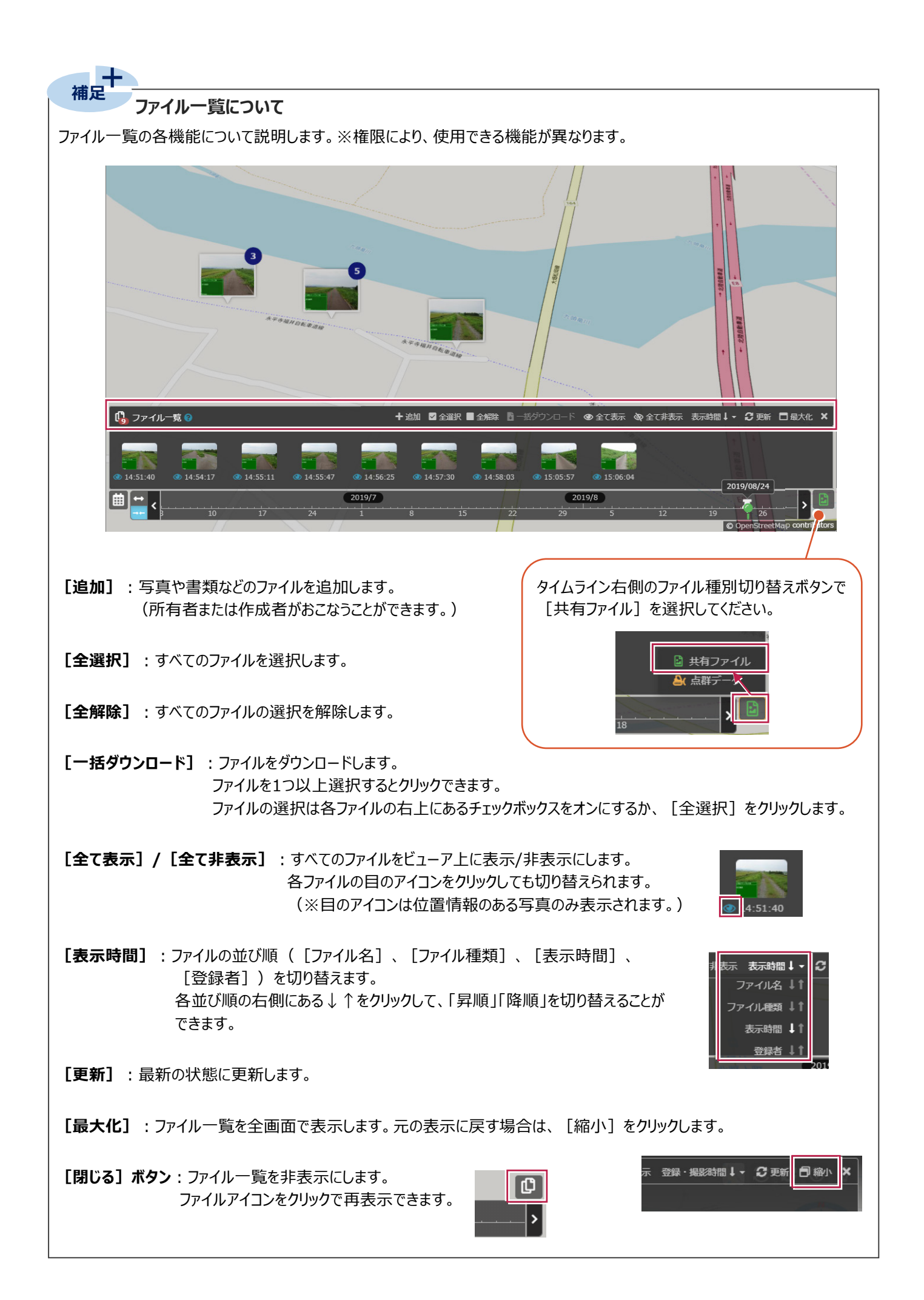

#### ■ 設計データの確認

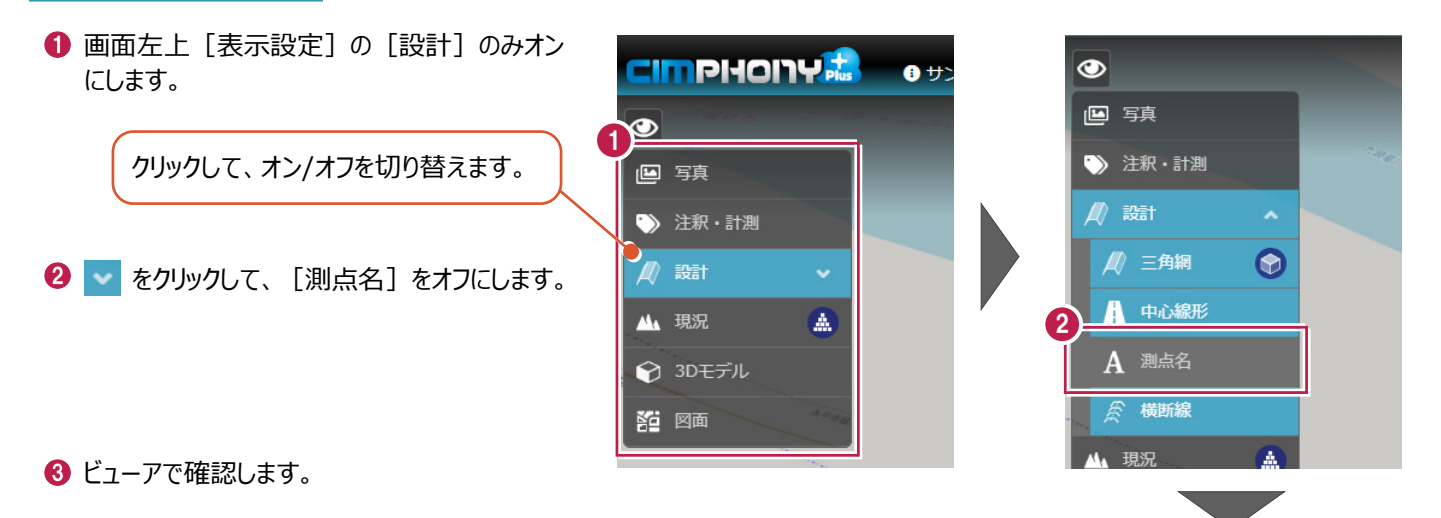

🛐 かんたんナビ 📓 契約情報 😂 🗸 🌲 😝 🗸 S 🗈 📥 🖸 💿 🖓  $\odot$ - 1 <u>.iii</u> -**\$**-? ·> - (`` **≜**• --🕒 写真 🎲 注釈・計測 🔒 中心線形 ▲ 現況 . 🅎 3Dモデル 約 図面 © OpenStreetMap contributors

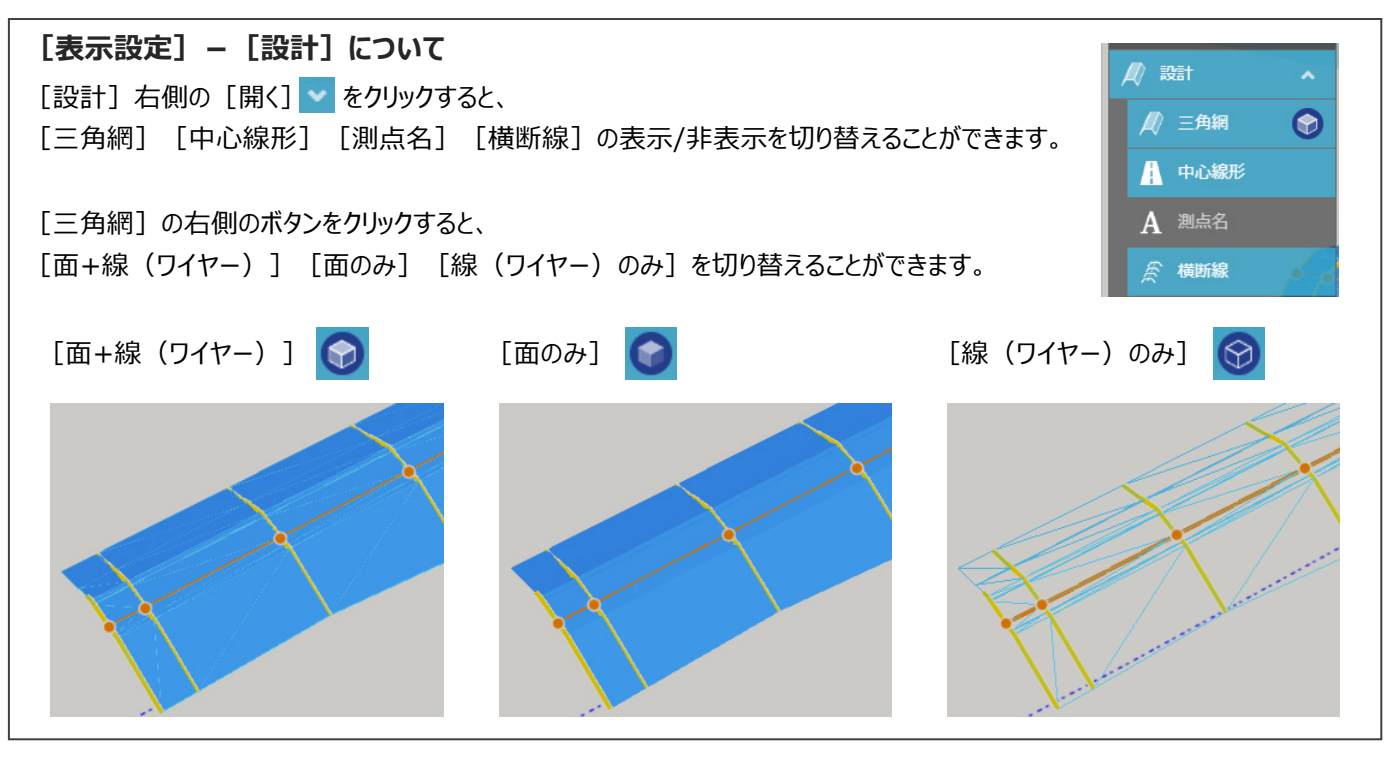

#### ■ 点群データの確認

- 1 画面左上 [表示設定]の [現況] のみオン СІМРНОПУ🍰 🕯 サンプル現場 にします。 12 クリックして、オン/オフを切り替えます。 🕒 写真 🏷 注釈・計測 🖉 設計 小現況 😭 3Dモデル 約 図面 2 タイムライン右側のファイル種別切り替えボタン で [点群データ]を選択します。 (占群 ❸ タイムライン上で表示する日付の目盛りを クリックします。 2020/01 ※「オレンジのピン」以降の日付を選択して © Or ください。 点群データ登録時に設定した 3.1/115 [測量日時] に「オレンジのピン」 が表示されます。 2019/07 © OpenStreetMap contributors
- ④ ビューアで確認します。

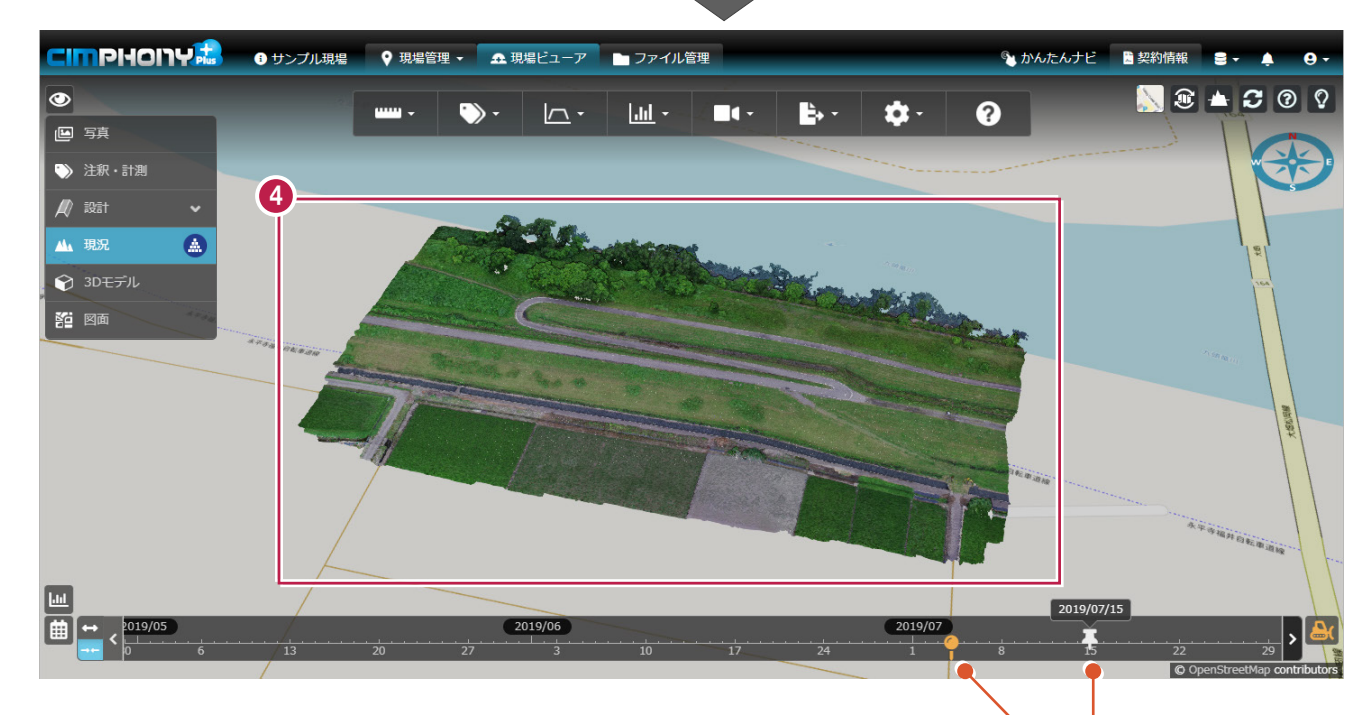

選択した日付の直前に登録されている点群データが ビューアに表示されます。 選択した日付の前に点群データが登録されていない 場合は、何も表示されません。

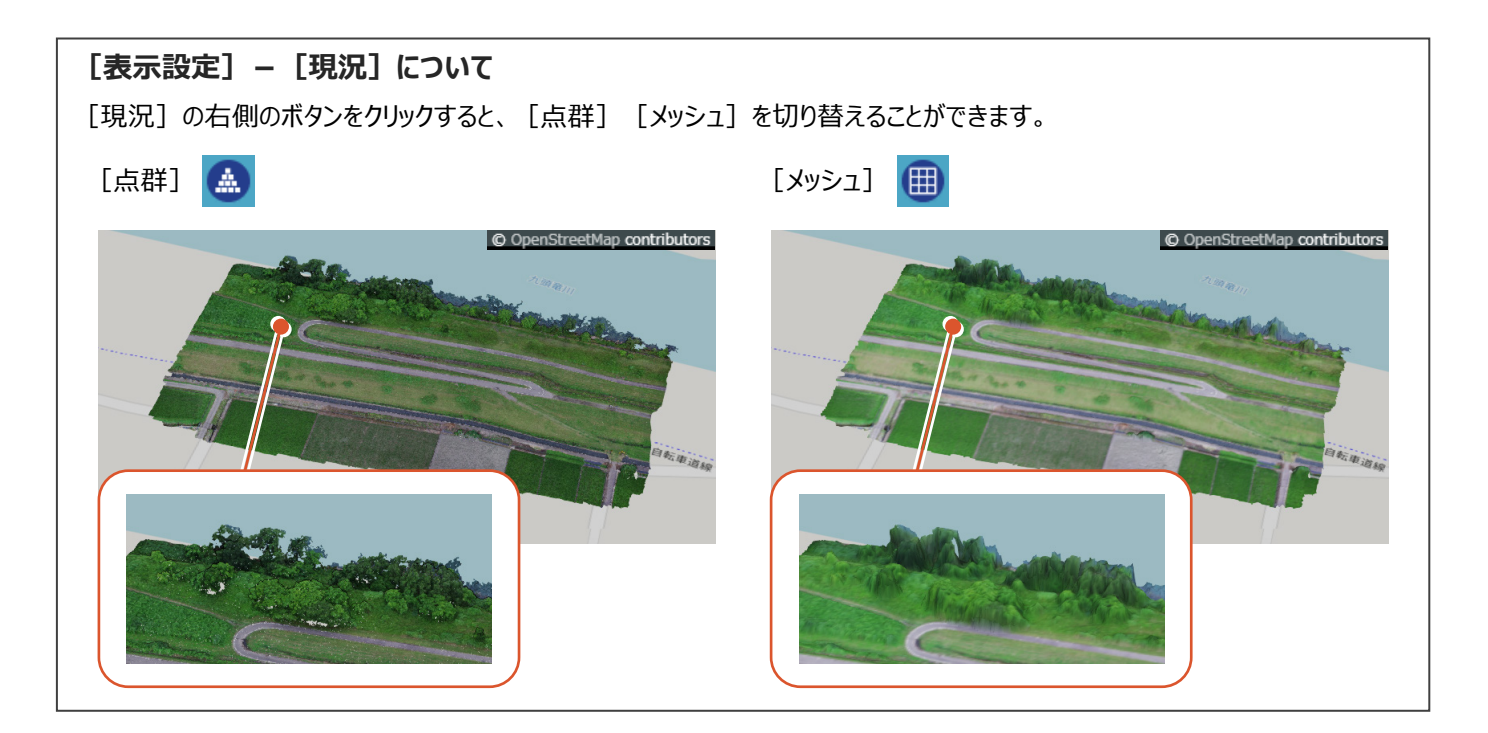

#### 点群の表示設定について [表示設定] – [点群表示]をクリックすると、点群の表示密度、点のサイズなどを設定することができます。 × ル管理 点群の表示設定 • **~** -<u>.lil</u> -- 1 - + ? 10 点密度 😮 施工状況 注釈 断面 視点切替 出力 表示設定 ヘルプ 密 \_\_\_\_\_ 粗 /↓ 震高補正 点サイズ 😮 小 \_\_\_\_\_ 大 etMap contributors C OpenStre 🛛 拡大率による自動調整 💡 🛛 陰影表示 😮 この設定は全現場に適用されます。 弱 ただし、ユーザーアカウントごとの設定であるため、 ほかのユーザーとは共有されません。 ✔ 確定

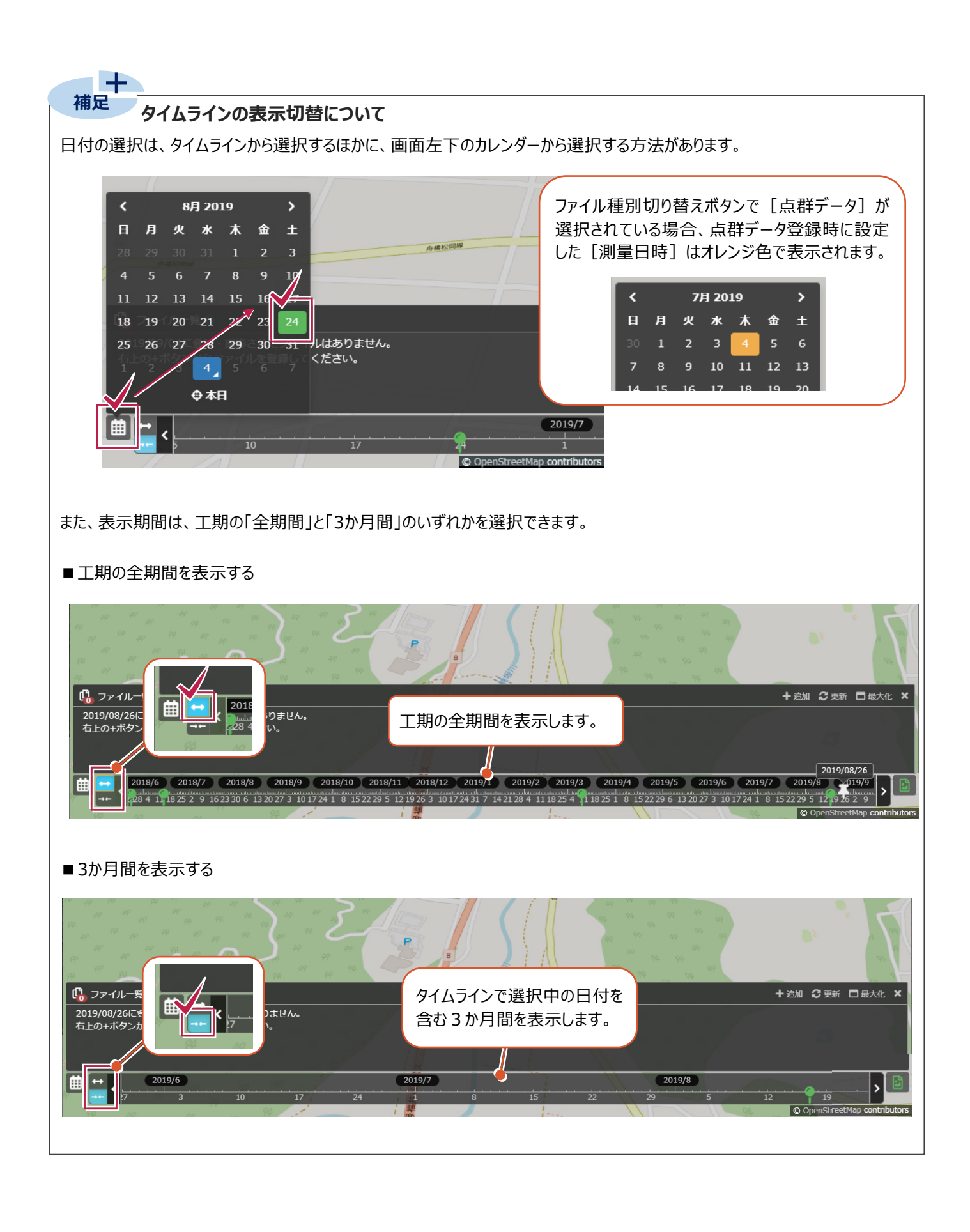

# 12 地図上に注釈を配置する

作成者

#### 現場ビューア上に、注釈を配置します。

ここでは、位置情報がない書類を、注釈(ファイルマーク)に関連付けて配置し、地図上で情報を共有する操作を 説明します。

- 画面左上 [表示設定] の [注釈・計測] を オンにします。
- 2 [注釈▼] [ファイル] をクリックします。

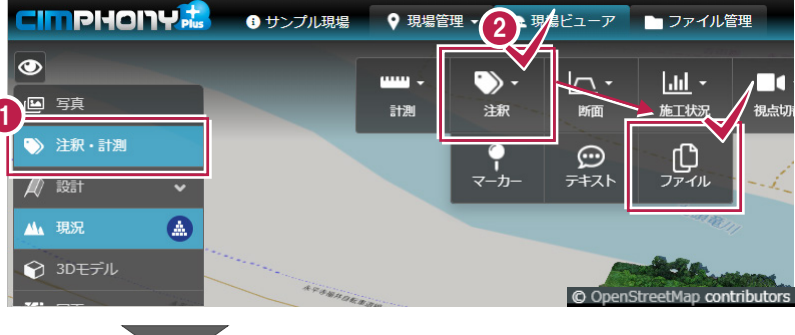

- ③ ファイルダイアログが表示されます。
- ④「ファイル」の [選択] をクリックします。

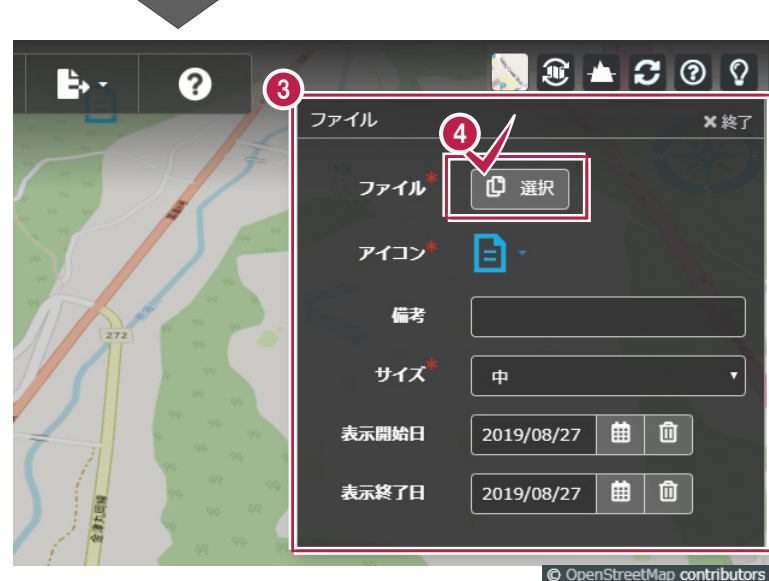

5 右側の選択対象ファイル一覧で、 該当のファイルにマウスオーバーし、 右上のチェックボックスをクリックします。

※複数ファイルを選択することもできます。

登録したファイルの中から選択すること ができます。 ファイルの登録方法については、 「10.ファイルを登録する」(P.19)を 参照してください。

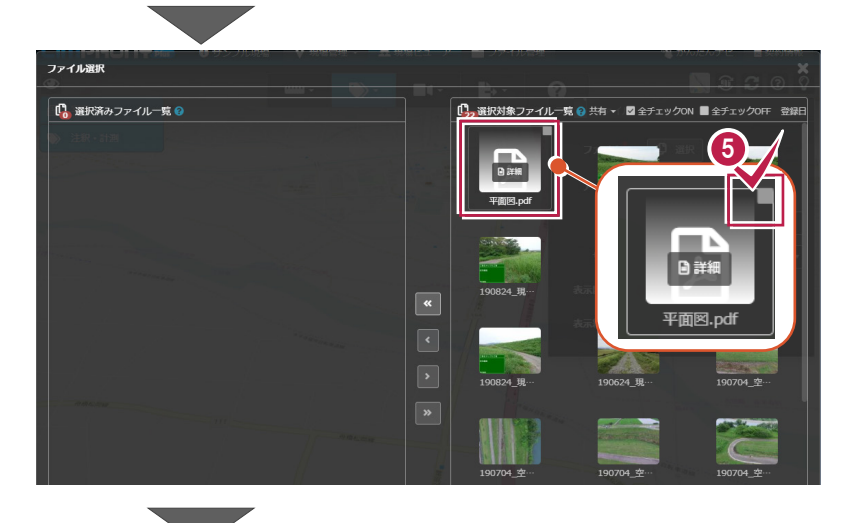

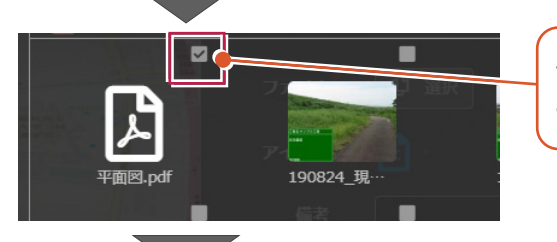

チェックがオンになった ことを確認します。 6 中央の [選択] (左矢印)をクリックします。

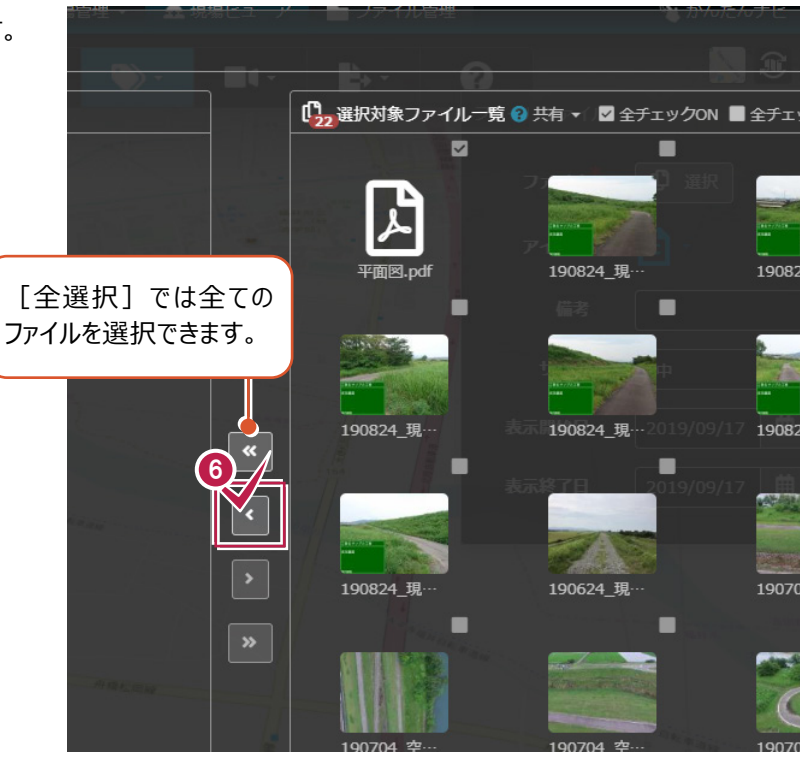

⑦ 左側の選択済みファイル一覧に追加されます。

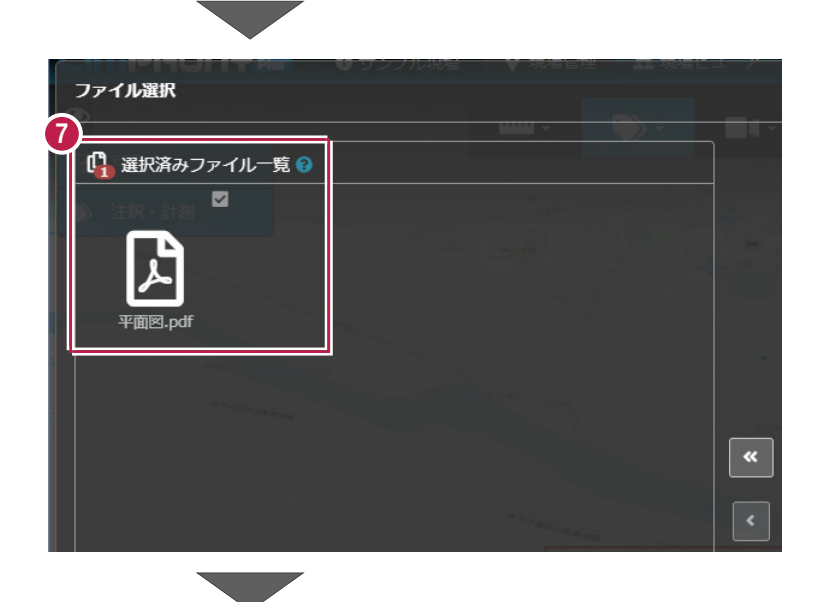

❸ [確定] をクリックします。

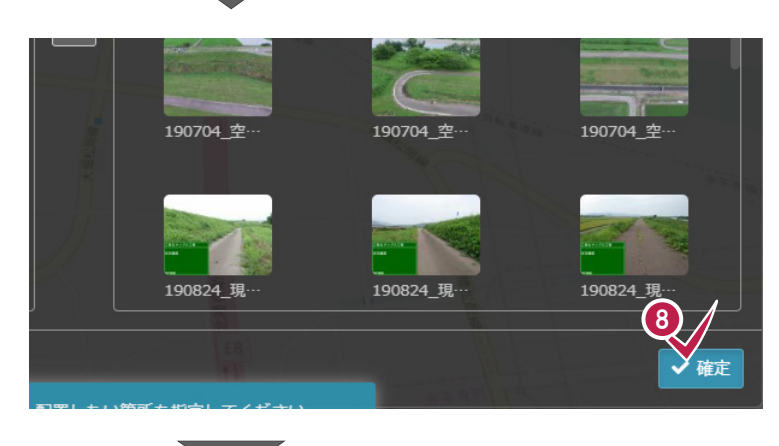

 「ファイル」の選択にファイル数(1)が表示 されていることを確認します。
 ※ファイルを1つ以上選択していないと、 配置できませんのでご注意ください。

「アイコン」、「備考」、「サイズ」、「表示 開始日」、「表示終了日」を設定します。

※「ファイル」、「アイコン」、「サイズ」は入力 必須項目(\*)です。 ※「備考」は 100 文字以内です。

▶ ファイル管理 📓 契約情報 😂 🗸 🌲 😌 🗸 🌯 かんたんナビ アイコンをクリックして 🔪 🛈 📥 🖸 🞯 🖓 ? 色を設定します。 ファイル ×終了 (9) ファイル 🗘 選択 Ð E E 🖲 アイコン E). **[**] -備考 サイズはリストボックス 🥭 サイズ から選択します。 表示開始日 2019/08/17 Ħ Û 極小 小 表示終了日 2019/08/17 **İ** 大 極大 注釈を常に表示する場合は、「表示開始日」 「表示終了日」の [選択クリア] をクリックして、 空欄にしてください。

表示開始日

表示終了日

🛈 ファイルの配置位置をクリックします。

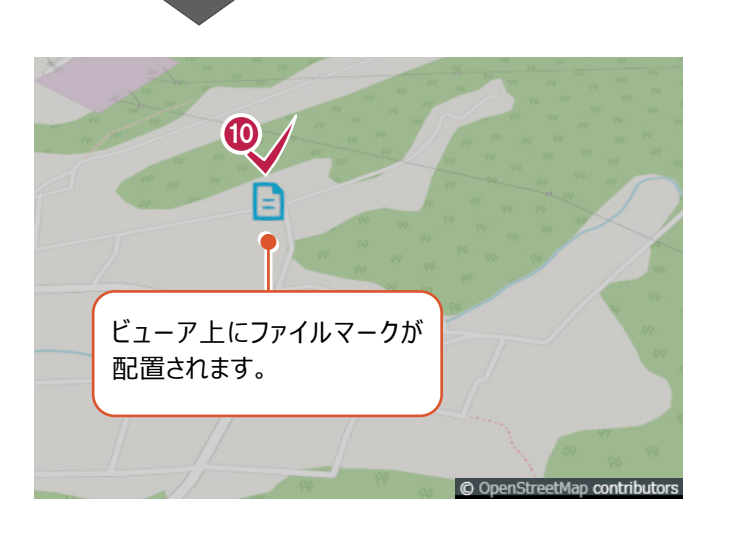

#### ① [注釈] をクリックし、コマンドを終了します。

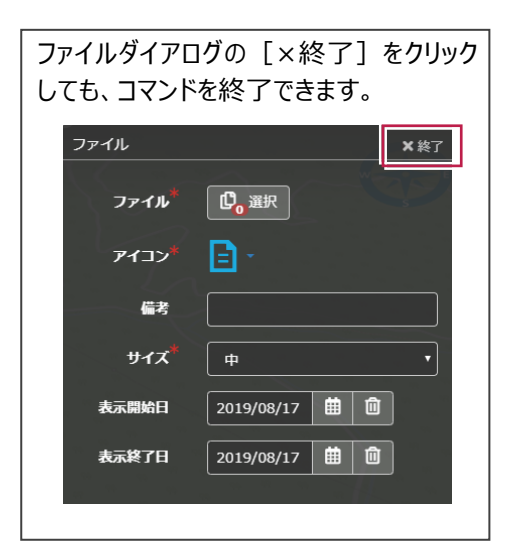

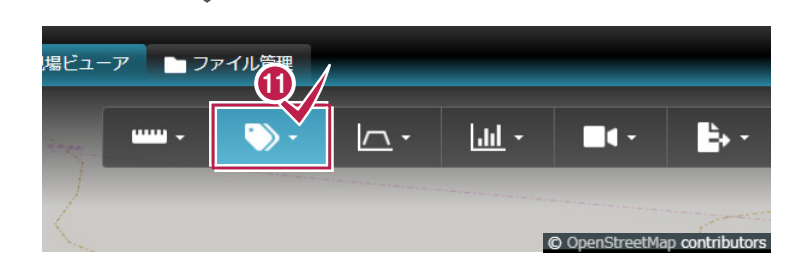

所有者

作成者

現場ビューアで、距離(2点間距離、累積距離)を計測します。

地図上で距離を計測する

13

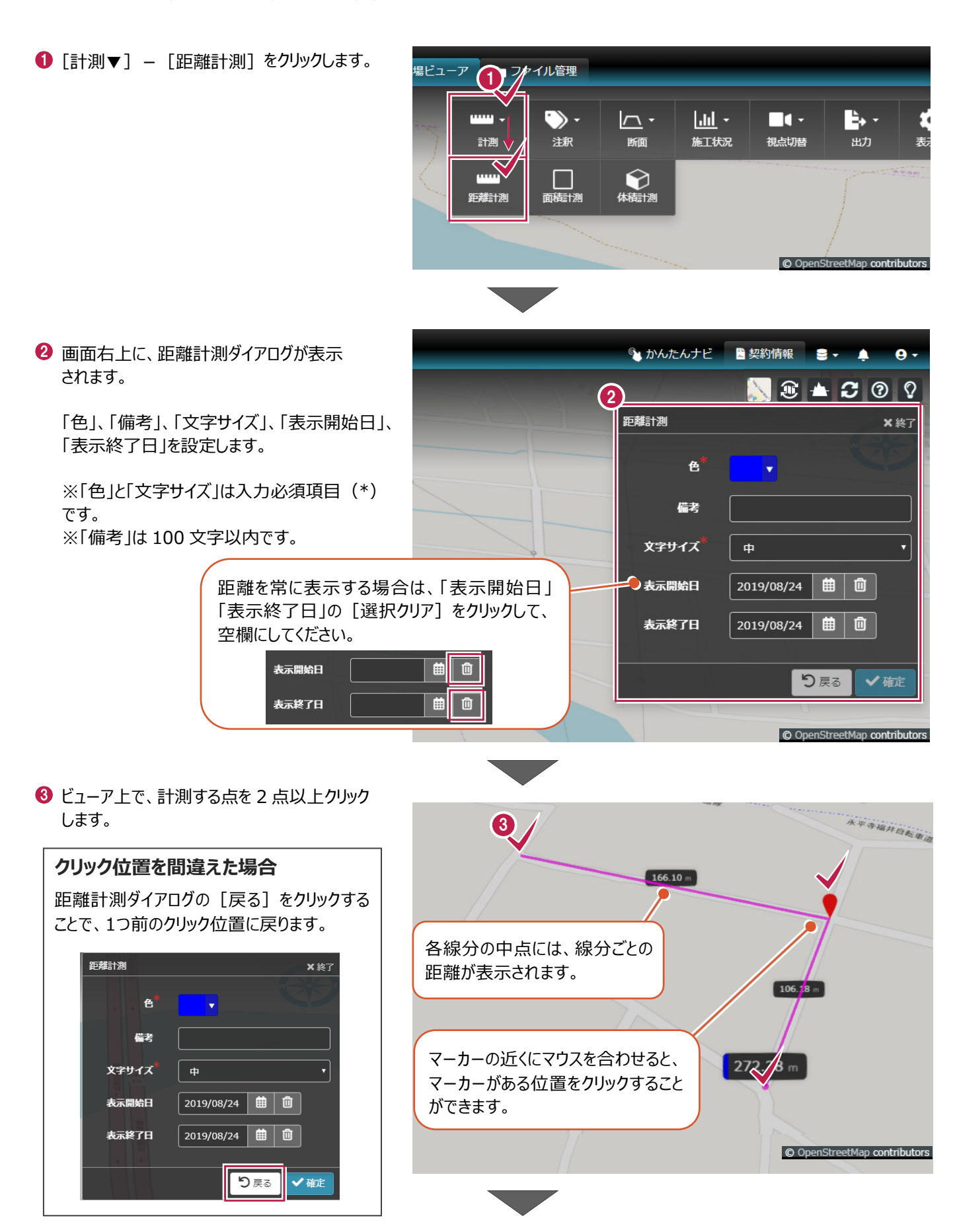

④ 最後のポイントをクリック後、「確定」をクリック します。 ※ビューア上で2点以上クリックすると、 「確定」が押せるようになります。

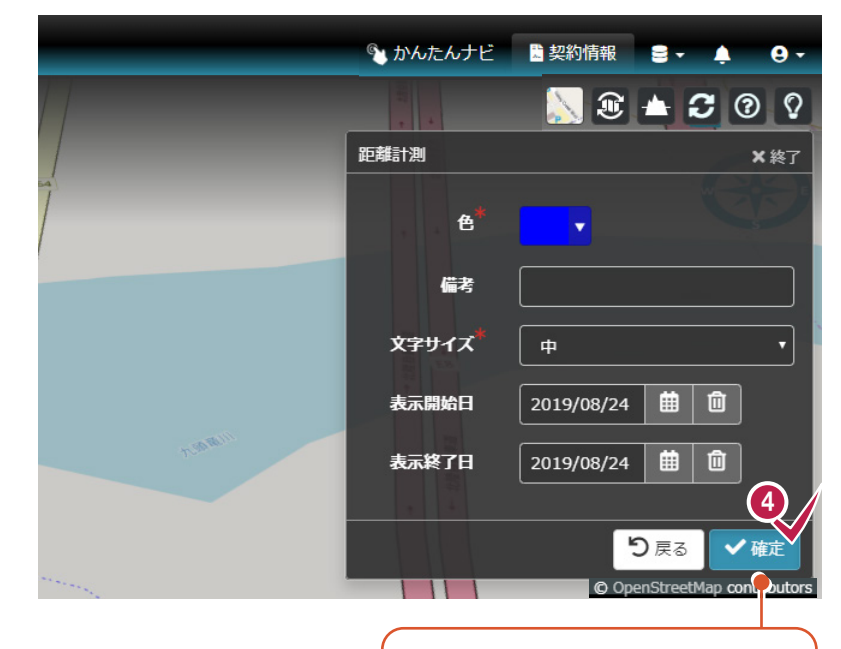

ビューア上で、最後のポイントをダブル クリックしても確定できます。

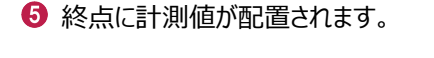

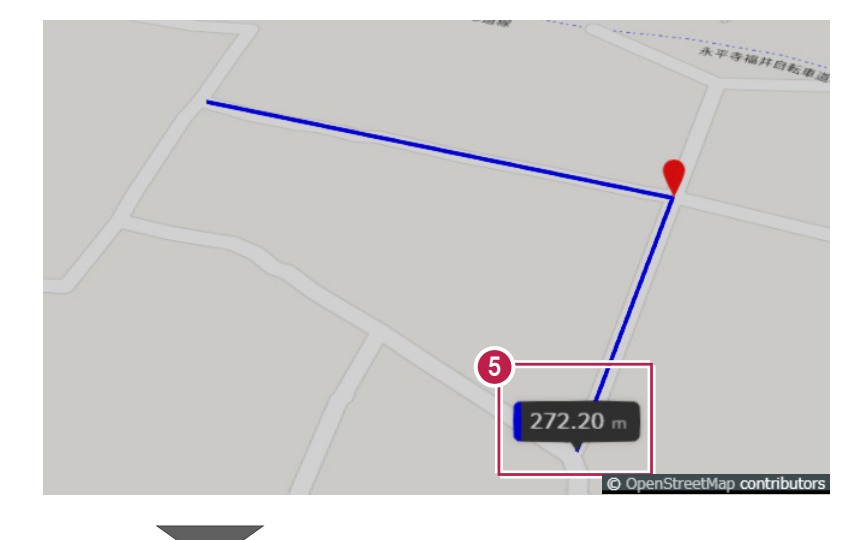

⑥ [計測]をクリックして、コマンドを終了します。

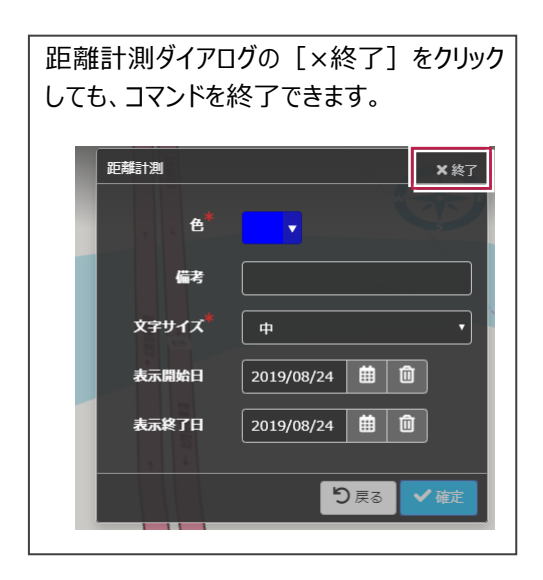

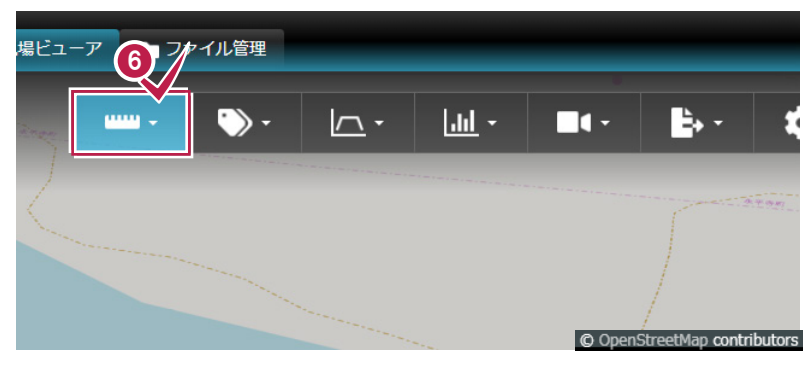

# 14 地図上で面積を計測する

所有者

作成者

現場ビューアで、面積を計測します。 ここでは、法面の平面積、斜面積を計測します。

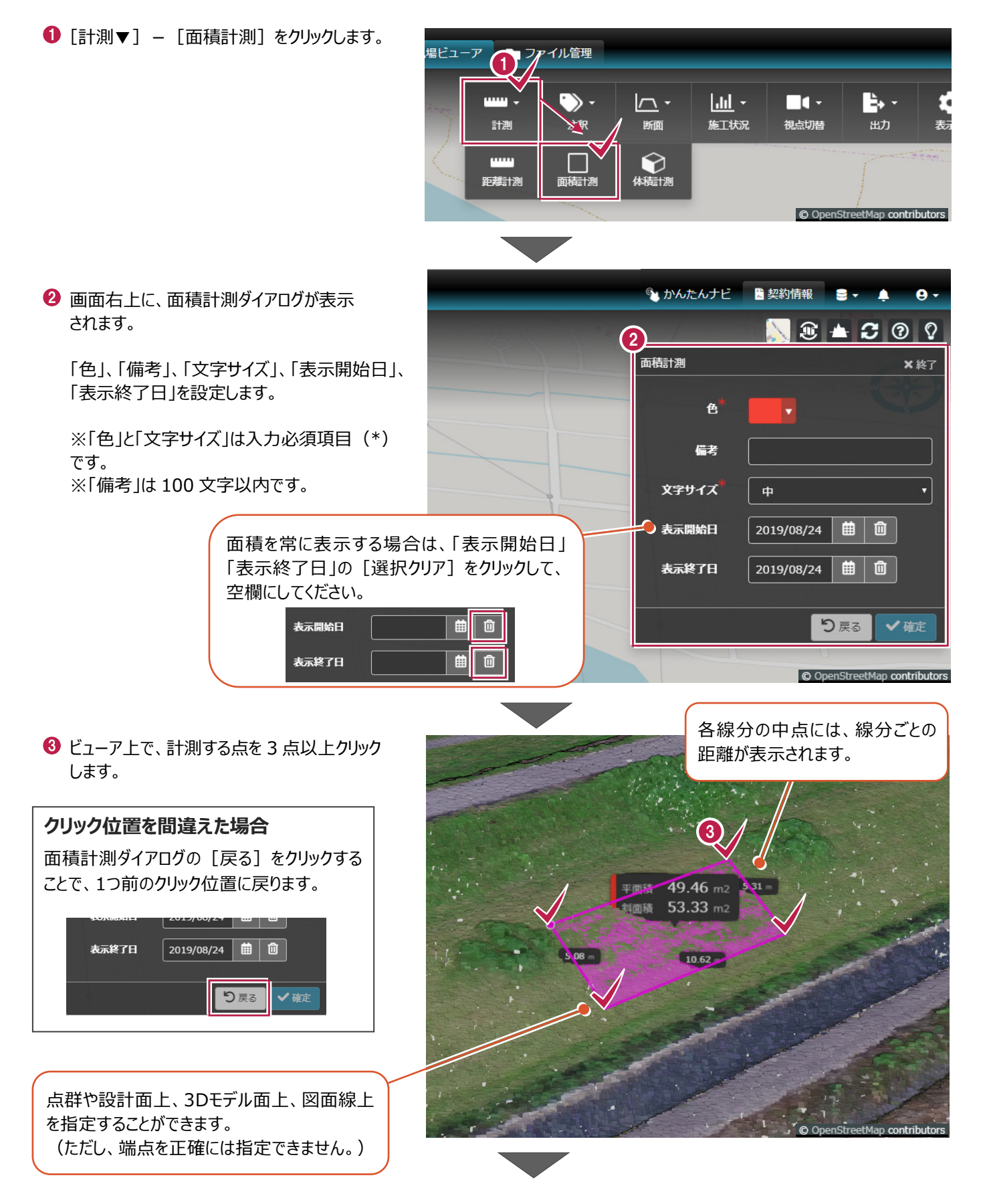

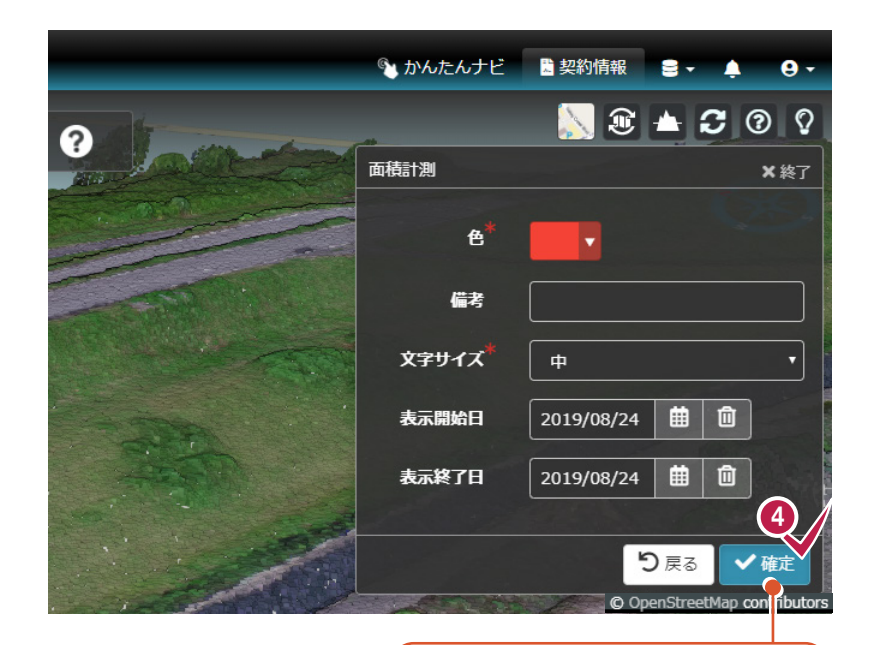

⑤ 範囲内に計測値が配置されます。

「平面積」と、標高を考慮した 「斜面積」が表示されます。

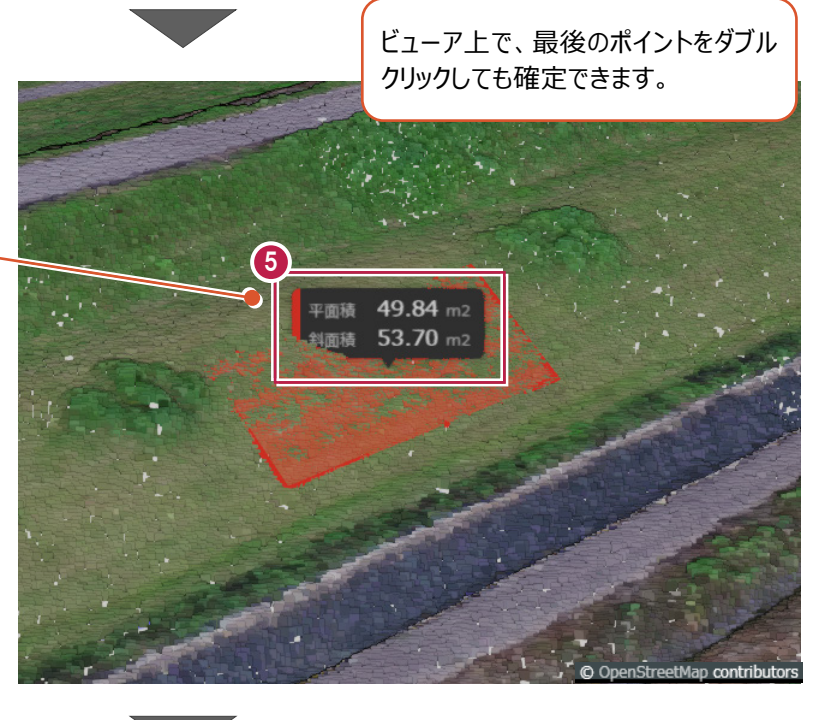

⑥ [計測]をクリックして、コマンドを終了します。

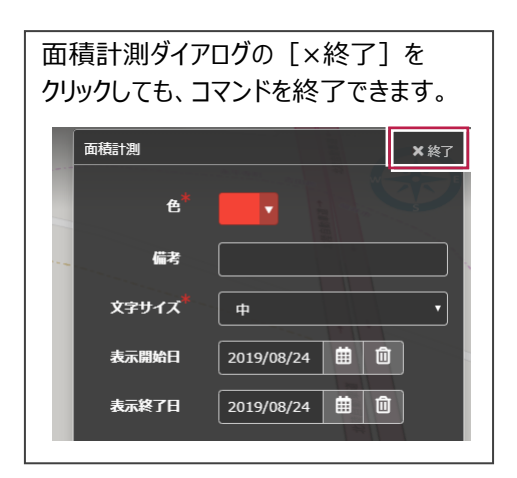

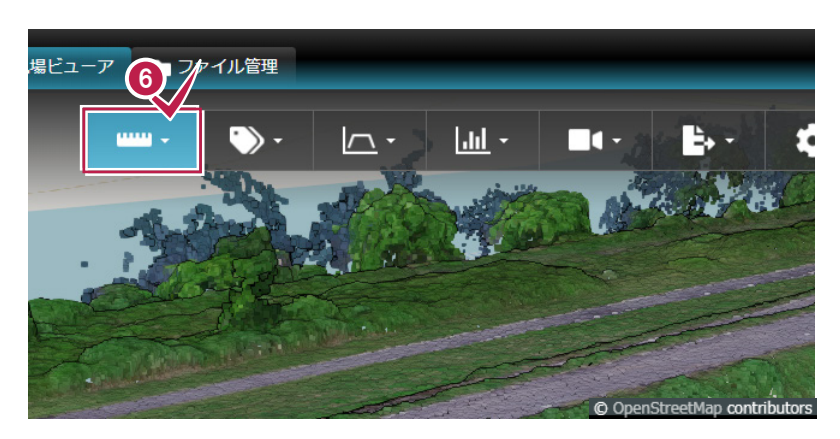

管理断面と任意断面を確認します。

#### 管理断面の確認

15

● 画面左上 [表示設定] の [設計] をオンにします。

断面を確認する

- 2 [断面▼] [管理断面]をクリックします。
- 3 確認したい横断線をクリックします。
- 4 管理断面を確認します。
- ⑤ [断面]をクリックして、コマンドを終了します。

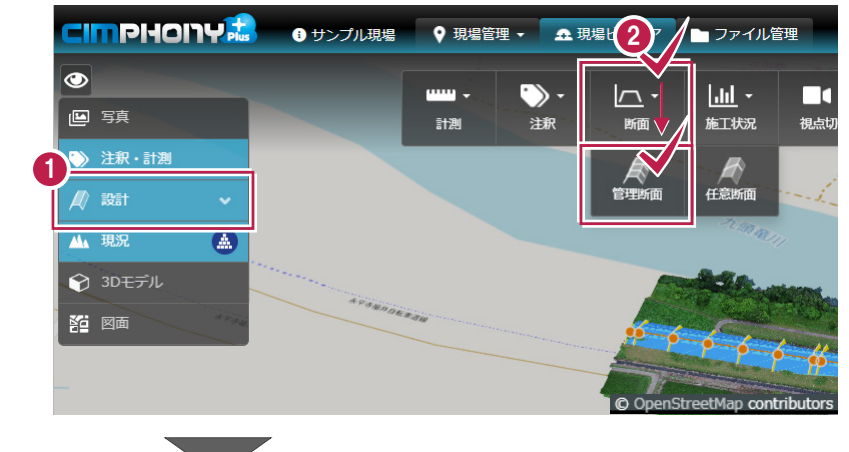

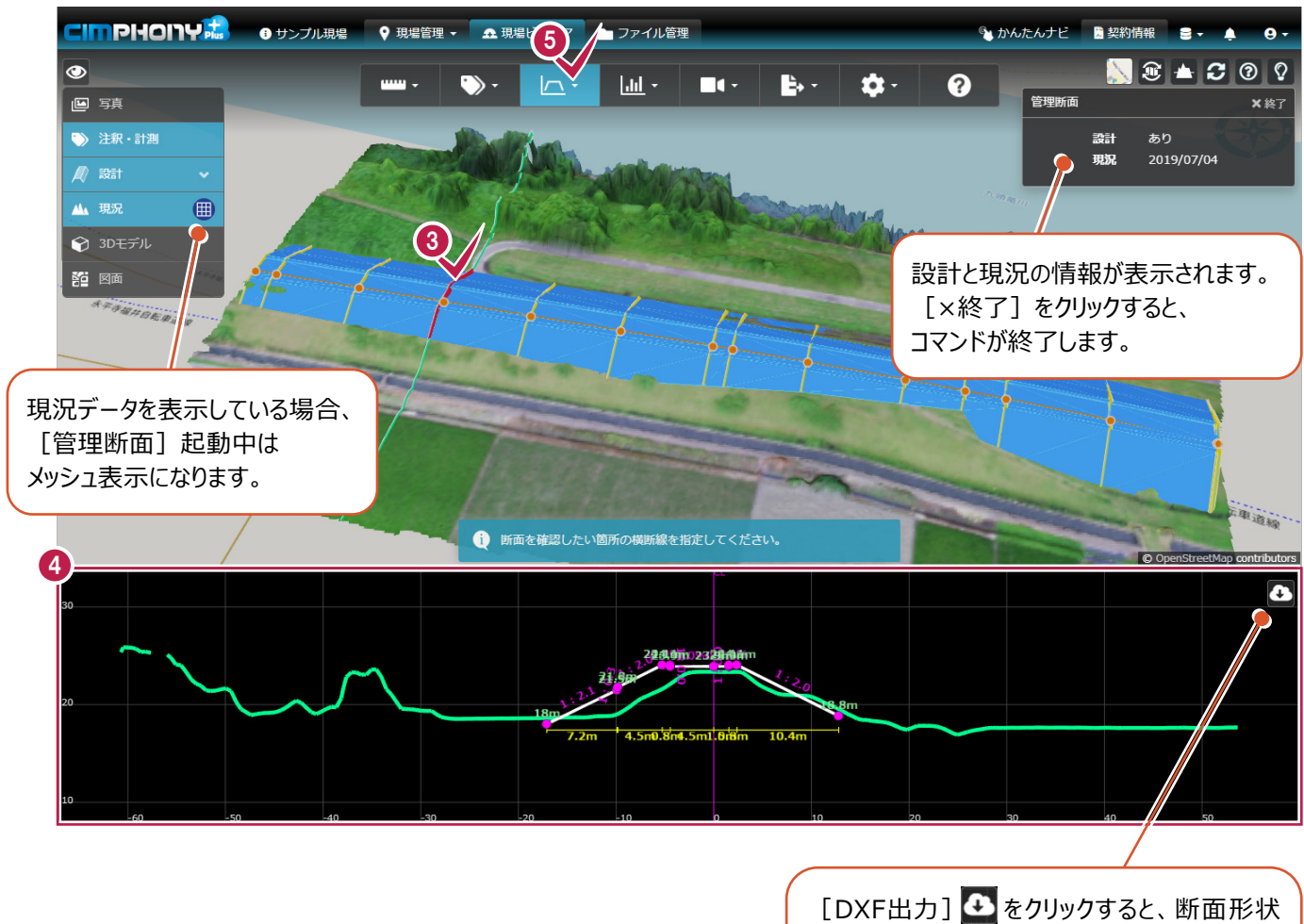

[DXF出力] ▲ をクリックすると、断面形状 図面をDXF形式で保存することができます。 (断面線とCL線が出力されます。寸法線など は出力されません。)

#### 任意断面の確認

| ❶ [断面▼] – [任意断面] をクリックします。                                                            | - ア ■ ファイル管理<br>・ ・ ・ ・ ・ ・ ・ ・ ・ ・ ・ ・ ・ ・ ・ ・ ・ ・ ・                                                                                                     |
|---------------------------------------------------------------------------------------|----------------------------------------------------------------------------------------------------|
| 2 任意断面の開始点、終了点を順にクリックします。<br>現場ビューアの場合、設計と現況の 情報が表示されます。<br>[×終了]をクリックすると、コマンドが終了します。 | 上・ や・ ?     ① ▲ ご ? ?       任意断面     × 終了       設計     あり       現況     2019/07/04                                                                                                    |
| <ul> <li>④ 任意断面を確認します。</li> <li>④ [断面]をクリックして、コマンドを終了します。</li> </ul>                  | 開始点のクリック位置を<br>間違えた場合は、[戻る]<br>をクリックします。<br>最初からやり直す場合は、<br>[取消]をクリックします。                                                                                                    |
|                                                                                       | ■ ファイル管理     ● かんたんナビ     ■ 契約情報     ● ・     ● ・       □     □     ■ ・     ● ・     ● ・       □     □     ■ ・     ● ・     ● ・       □     □     ■ ・     ● ・     ● ・       □     □     ■ ・     ● ・     ● ・       □     □     ■ ・     ● ・     ● ・       □     □     ■ ・     ● ・       ○     ○     ○     ○       ○     □     ● ・     ● ・       ○     ○     ○     ○       ○     □     ● ・     ● ・ |

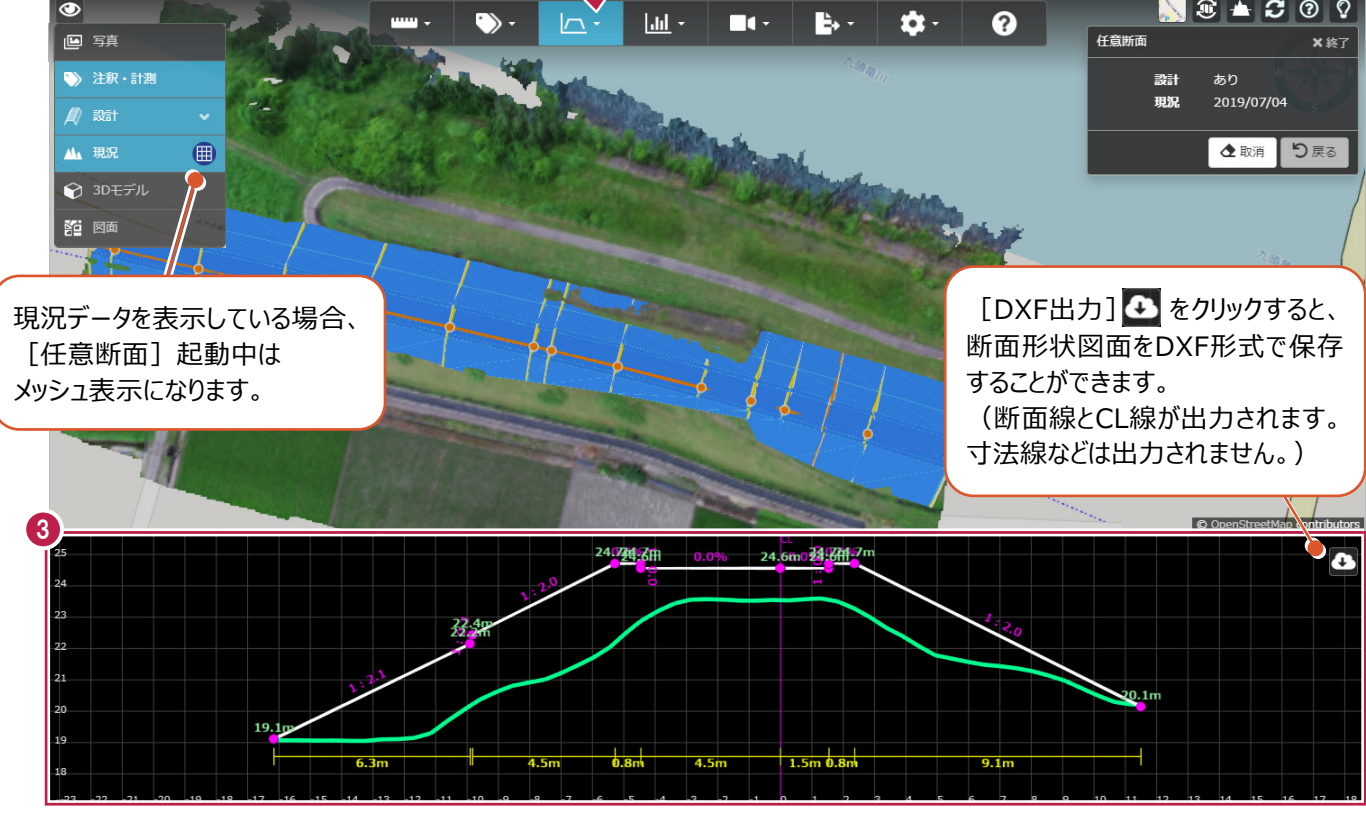

全ユーザー

## 16 現況データを比較する

現況データと設計データを比較し、違いを標高差モデルとして表示します。

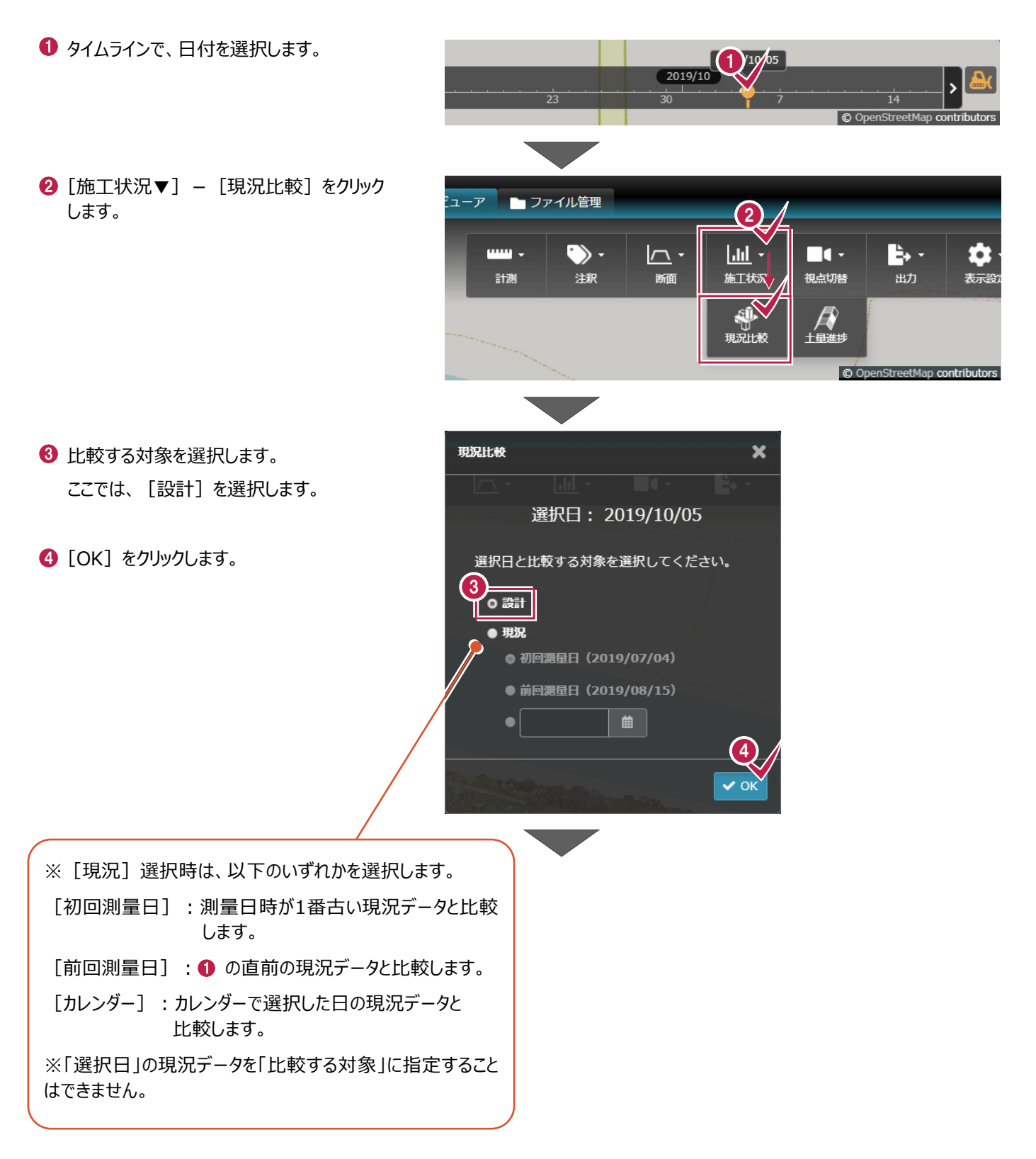

5 標高差、土量を確認します。

[×終了] をクリックすると、 ⑥ [施工状況] をクリックして、コマンドを終了 コマンドが終了します。 します。 🔍 かんたんナビ 🔡 契約情報 😑 ♥ 現場管理 ▼ 🏾 🏛 現場ビューア Ļ **9** -5, 🔊 🖲 📥 🗳 🕲 🖓 • - ) **₽**, -**\$**-<u>. . . .</u> . ? ▶ ★終了 🕒 写真 現況比較 選択日 2019/10/05 🎲 注釈・計測 ● 曲 変更 比較日設計 🖉 設計 ~ 標高差 [変更]をクリックすると、 🐴 現況 \* 3.0 m 最高 比較対象を変更できます。 🍞 3Dモデル 最低 土量 1911 回面 盛土 標高差モデルの表示/非表示を • 切土 切り替えることができます。 🕑 カラーバーの編集 Ľ 一寸值并自転車道線 ALC STATE O InStreetMap contributors カラーバーを編集することもできます。

0

- ファイル管理

作成者

Θ

3Dモデルデータを登録して、現場ビューアで確認します。

3D モデルデータを登録する

・
サンプル現場

#### 3D モデルデータの登録

17

- [ファイル管理] タブをクリックします。
- 2 画面左側のフォルダー一覧で、「3D モデル」を 選択します。

3 ファイル一覧で、「追加」をクリックします。

④ [クリックしてファイル参照] をクリックします。 ※ファイルアップロードダイアログに、ファイルを ドラッグ&ドロップしても追加できます。

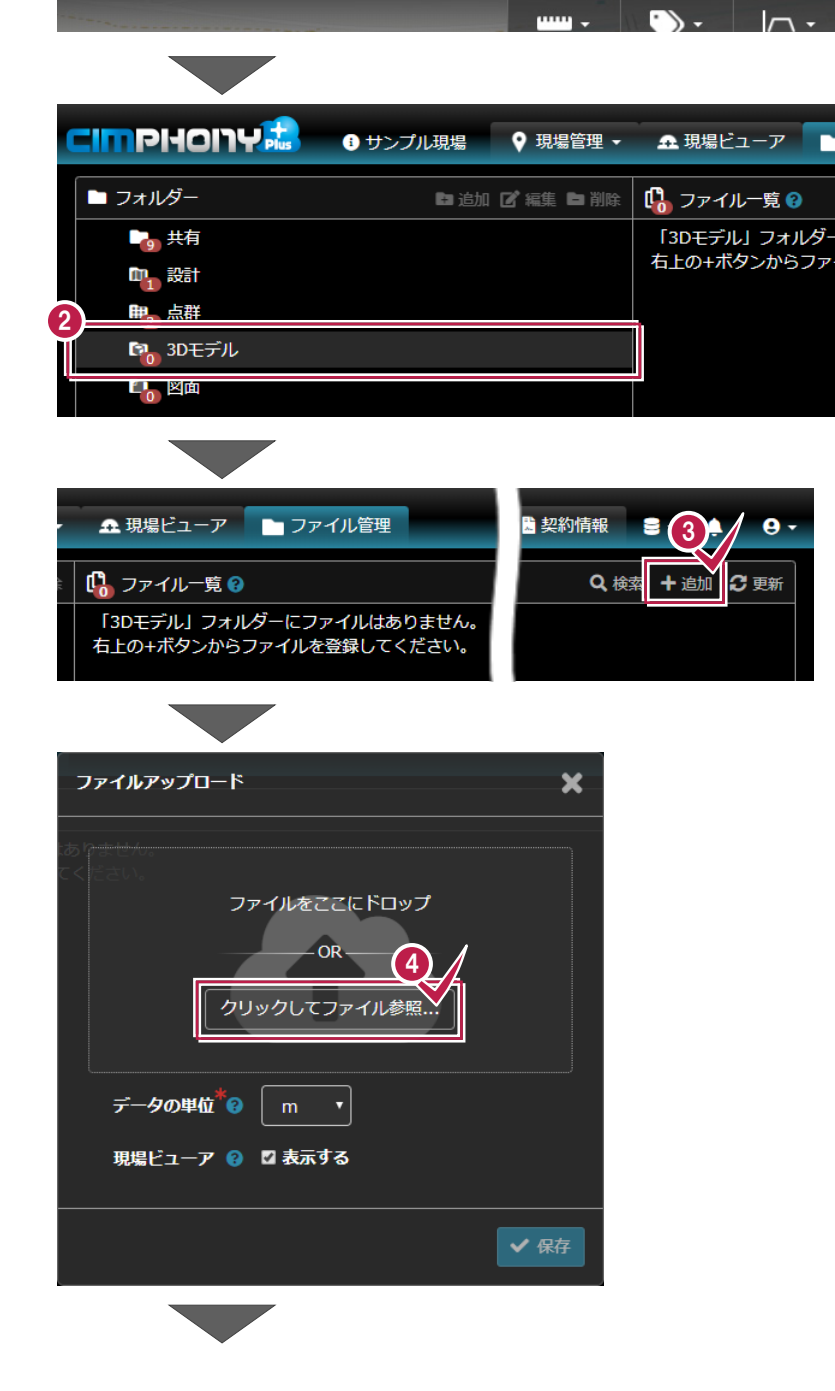

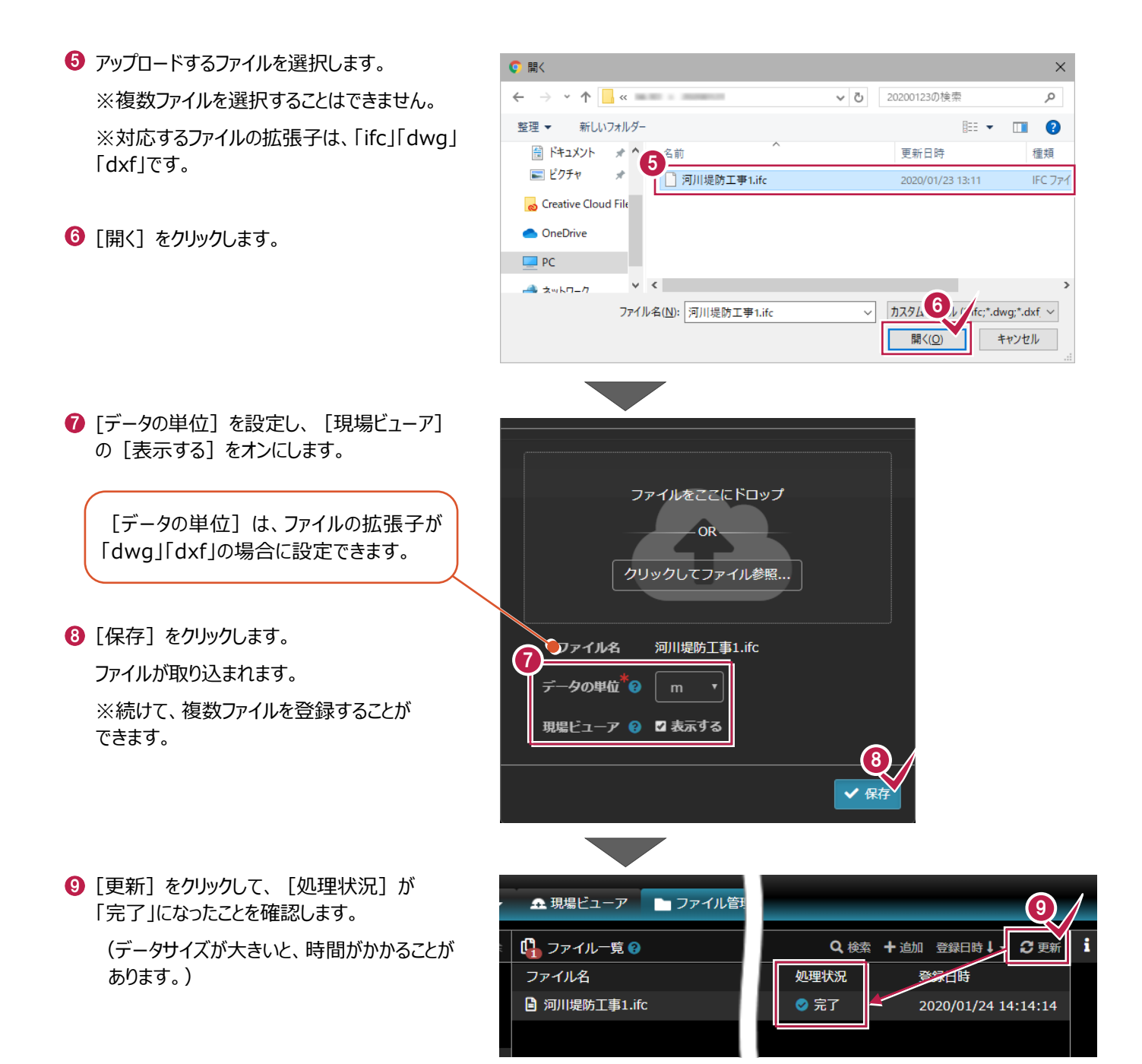

#### ■ 3D モデルデータの確認

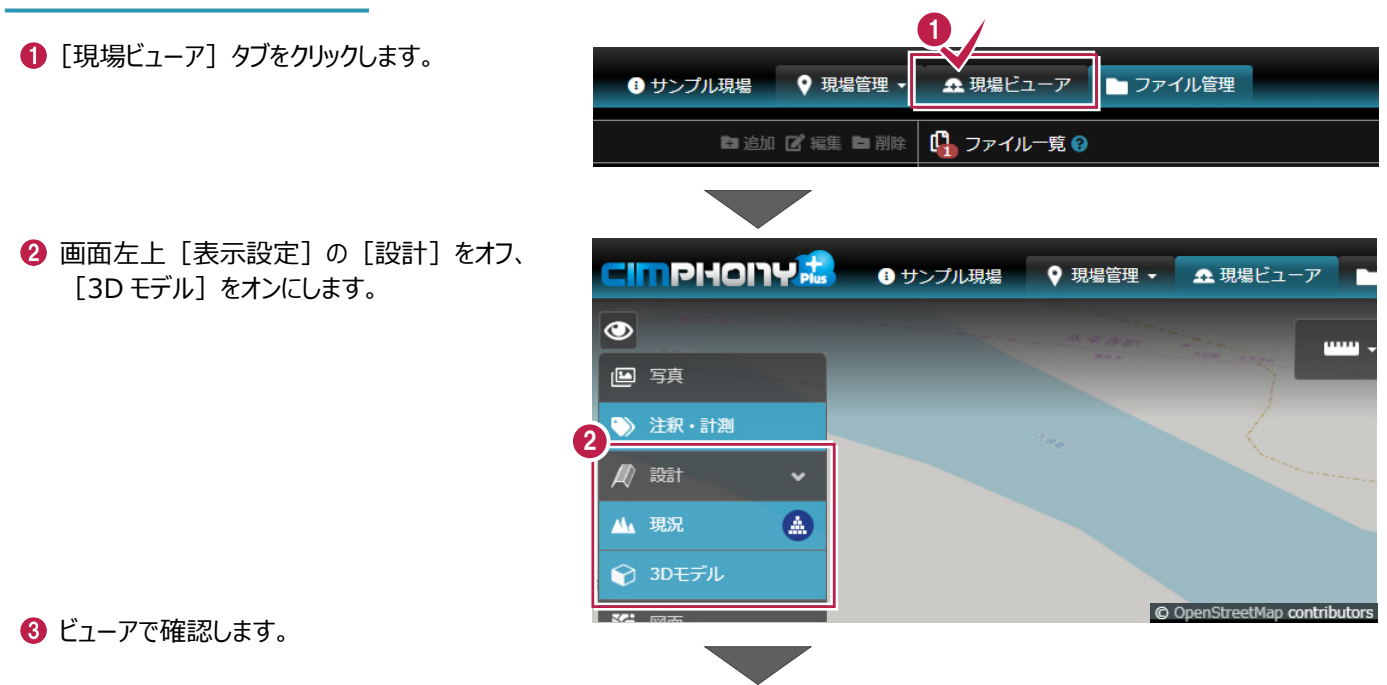

![](_page_44_Picture_2.jpeg)

全ユーザー

# **18** 現場を切り替える

#### 現場ビューアから、別の現場を開きます。

●「現場管理▼」をクリックします。

一旦現場管理に戻って開くこともできますが、最近閲覧した現場であれば履歴から開くこともできます。

![](_page_45_Picture_4.jpeg)

2 最近開いた現場の履歴が表示されます。 該当の現場をクリックします。

![](_page_45_Picture_6.jpeg)

![](_page_45_Picture_7.jpeg)

![](_page_45_Figure_8.jpeg)